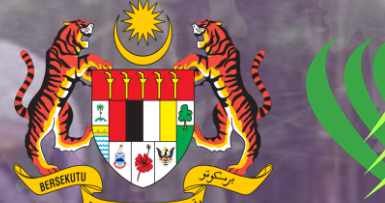

# LEMBAGA RACUN MAKHLUK PEROSAK JABATAN PERTANIAN MALAYSIA Selamat Datang Ke Road Tour

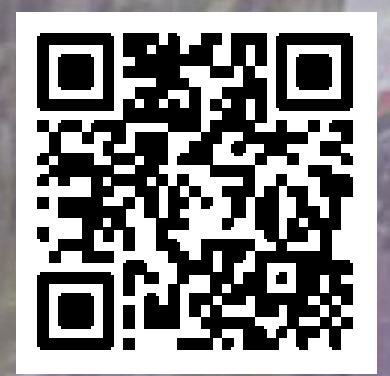

*<u>ELesenLRMP</u>* Sistem Pelesenan Lembaga Racun Makhluk Perosak

LESEN LRMP

## GERBANG DIGITAL PELESENAN RACUN MAKHLUK PEROSAK

#elesenmemudahcarapelesenanrmp

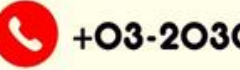

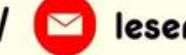

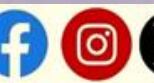

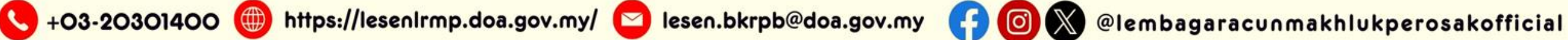

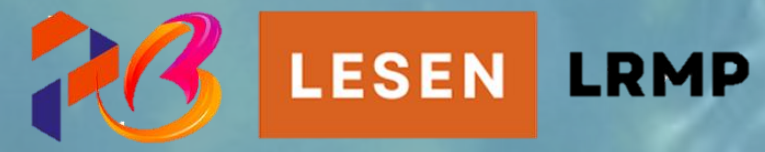

# Pengenalan Lesen PCO Modul e-PCO Sistem Pelesenan Racun Makhluk Perosak

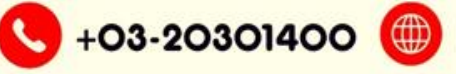

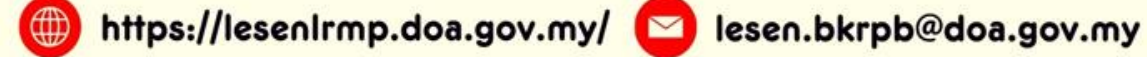

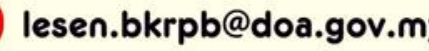

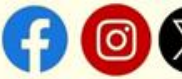

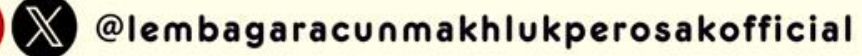

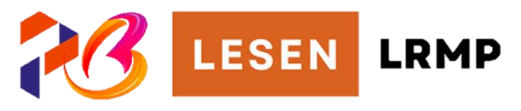

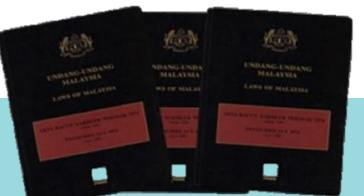

# KAEDAH-KAEDAH RACUN MAKHLUK PEROSAK (PENGENDALI KAWALAN MAKHLUK PEROSAK) 2004

**AKTA RACUN MAKHLUK PEROSAK 1974** 

Mengawal pengendalian kawalan makhluk perosak melalui pelesenan Memastikan pengendalian kawalan makhluk perosak dijalankan dengan berkesan Menjamin keselamatan penggunaan RMP supaya tidak mendatangkan bahaya kepada orang awam dan juga alam sekitar.

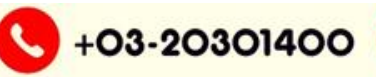

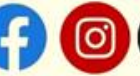

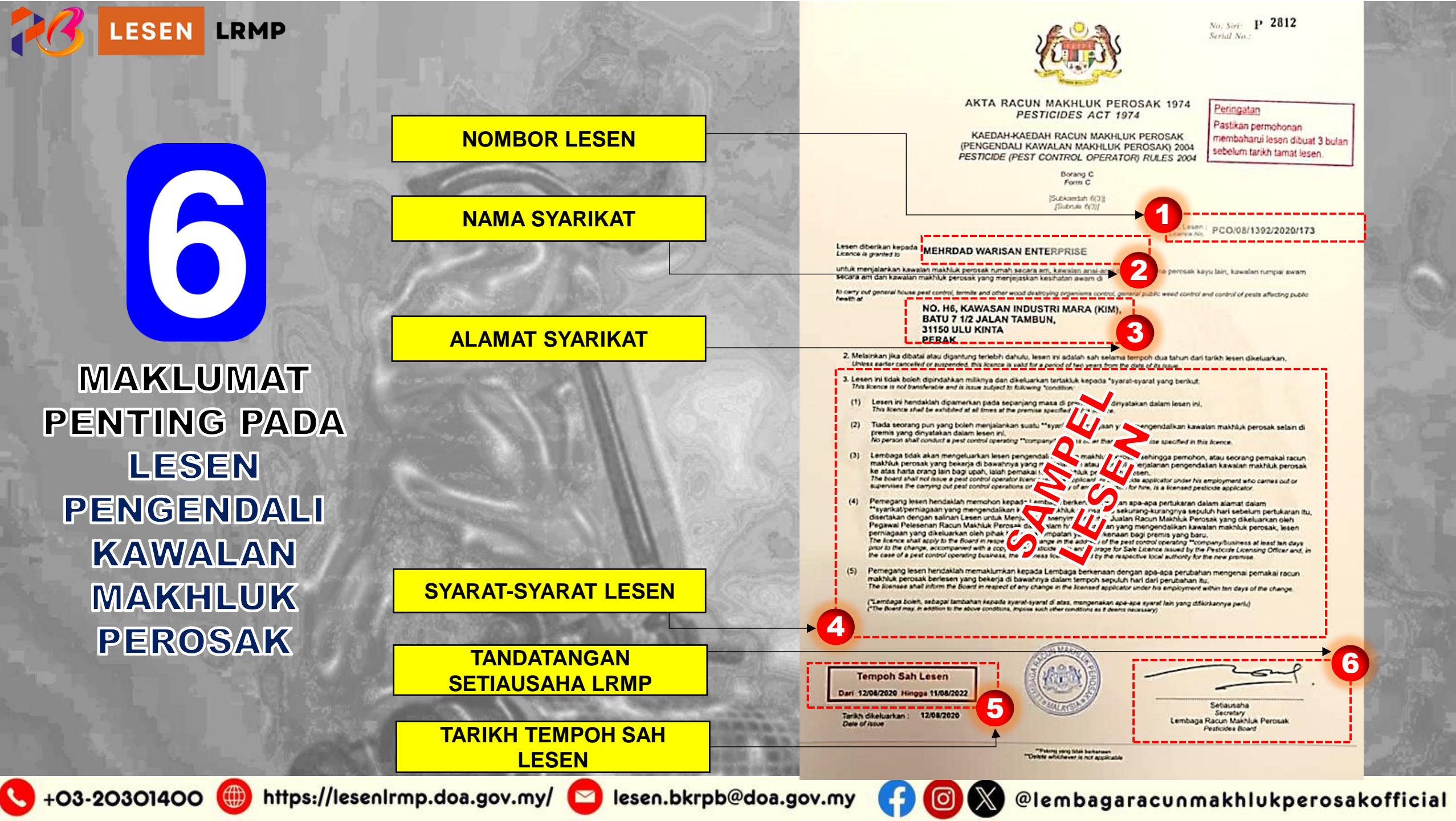

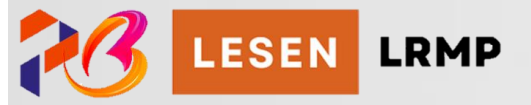

## Bahagian Depan

LESEN PEMAKAI RACUN MAKHLUK PEROSAK

| LILY MASTURA BINTI AHMAD                                                                                                    | No. Lesen: PA3746                                         |
|----------------------------------------------------------------------------------------------------|-----------------------------------------------------------|
| Nama syarikat yang mengendalikan kawalan makhluk perosak:<br>PERFECTIONAL PEST SOLUTION (KL) SDN BHD<br>NO 25, JALAN MERDEKA PERMAI 15,<br>TAMAN MERDEKA PERMAI,<br>MUKIM BATU BERENDAM, 75350<br>MELAKA | 3                                                         |
| Tempoh Sah: 07/05/2021 hingga 06/05/2023<br>Tarikh Dikeluarkan: 07/05/2021                                                                                                    |                                                           |
| P0520211463-P1                                                                                                    | (Tandatangan Seliausaha<br>Lembaga Racun Makhluk Perosak) |

## Bahagian Belakang

BORANG E (Subkeedah 7(3))

AKTA RACUN MAKHLUK PEROSAK 1974 KAEDAH-KAEDAH RACUN MAKHLUK PEROSAK \*\*Syarat-syarat: (PENGENDALI KAWALAN MAKHLUK PEROSAK) 2004

- Lesen ini diberikan kepada pemegang untuk menjalankan kawalan makhluk perosak rumah secara am, kawalan anai-anai dan organisma perosak kayu yang lain, kawalan rumpai awam secara am dan kawalan makhluk perosak yang menjejaskan kesihatan awam.
- Melainkan jika dibatal atau digantung tertebih dahulu, lesen ini adalah sah selama tempoh dua tahun dari tarikh lesen dikeluarkan.

3. Lesen ini tidak boleh dipindahkan miliknya

+03-20301400

- Lesen ini hendaklah dipakai oleh pemegang lesen apabila dia menjalankan kerja-kerja kawalan makhluk perosak.
- Jika lesen ini hilang, pemegang lesen hendaklah melaporkan perkara itu kepada Lembaga dan memohon untuk penggantiannya.
- 6. Lembaga boleh menghendaki pemegang lesen yang memohon untuk pembaharuan lesen menghadiri kursus yang diaturkan oleh Lembaga dari masa kesemasa bagi memastikan bahawa pemegarig lesen itu terus memeruhi ketiendak teknologi yang berubah dan mempunyai tahap kekompetenan dan kebolehan yang berterusan dalam penggunaan racun makhluk perosak secara selamat dan betul.
- (\*\*Lembaga boleh, sebagai tambahan kepada syarat-syarat di atas, mengenakan apaapa syarat yang lain yang difikirkannya perlu).

MAKLUMAT PENTING PADA

 LESEN PEMAKAI RACUN MAKHLUK PEROSAK (PAL)
 LESEN PEMBANTU PEMAKAI RACUN MAKHLUK PEROSAK (APAL)

PERKARA

## BAHAGIAN DEPAN

LESEN PEMBANTU PEMAKAI RACUN MAKHLUK PEROSAK

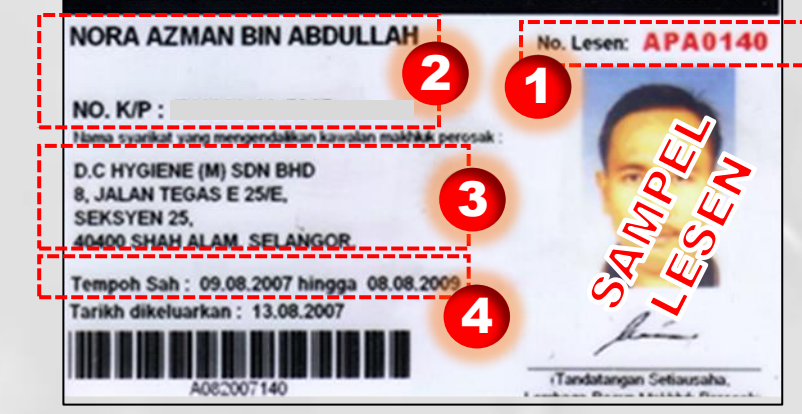

## Bahagian Belakang

edah 7(3)]

NO

1.

- 2. NAMA & NO.KAD PENGENALAN
- 3. ALAMAT MAJIKAN

NO.LESEN

- 4. TEMPOH SAH LESEN
- 5. SYARAT-SYARAT LESEN

AKTA RACUN MAKHLUK PEROSAK 1974 KAEDAH-KAEDAH RACUN MAKHLUK PEROSAK SVarat (PENGENDAL) KAWALAN MAKHLUK PEROSAK) 2004

BORANG & ISuinkaadan 8/311

Lesen ini diberikan kepada pemegang untuk menjalankan kawalan makhluk perosak rumah secara am, kawalan anai-anai dan organisma perosak kayu yang lain. kawalan rumpai awam secara am dan kawalan makhluk perosak yang menjejaskan kesihatan awam.

Melainkan jika dibatal atau digantung terlebih dahulu, lesen ini adalah sah selama tempoh dua tahun dari tarihi lesen dikeluarkan.

Lesen ini tidak boleh dipindahkan miliknya.

6

Svarat-svarat

Lesen ini hendaklah dipakai oleh pernegang lesen apabila dia menjalankan kerja-kerja kawalan makhluk perosak.

Jika lesen ini hilang, pemegang lesen hendaklah melaporkan perkara itu kepada Lembaga dan memohon untuk penggantiannya.

Lembaga boleh menghendaki pemegang lesen yang memohon untuk pembaharuan lesen menghadiri kursus yang diaturkan oleh Lembaga dari masa kesemasa bagi memastikan bahawa pemegang lesen itu torus memenuhi kehendak teknologi yang berubah dan mempunyai tahap kekompetenan dan kebolehan yang berterusan dalam penggunaan racun makhluk perosak secara selamat dan betul.

(\*\*Lembaga boleh, sebagai tambahan kepada syarat-syarat di atas. mengenakan apa-apa syarat yang lain yang difikirkannya perlu).

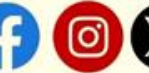

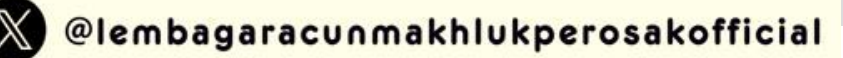

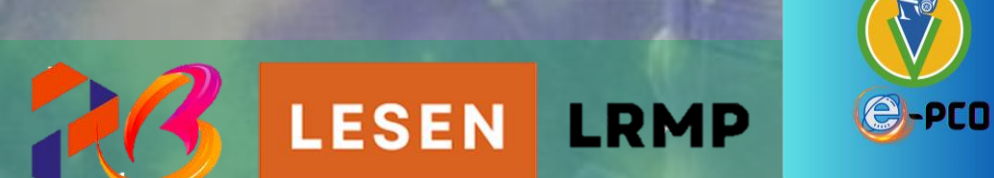

# Modul 4: e-PCO Sistem Pelesenan Racun Makhluk Perosak

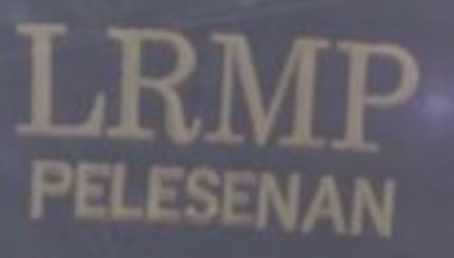

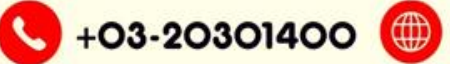

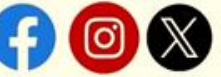

- Pemohon perlu mengisi dan menghantar borang permohonan lesen dan peperiksaan secara manual
- ✓ Pembayaran fi di kaunter melalui Bank Draf/Kiriman Wang
- ✓ Tempoh memproses lesen adalah lama sehingga 21 hari bekerja
- Pemohon perlu mengambil sendiri lesen atau diposkan ke alamat pemohon
- Lesen hilang/rosak semasa proses mengepos
- Pemegang lesen tidak mengetahui status permohonan lesen
- ✓ Aktiviti pemalsuan lesen

# AGRISGEOPORTAL

🔇 +03-20301400 🌐 https://lesenIrmp.doa.gov.my/ 🔼

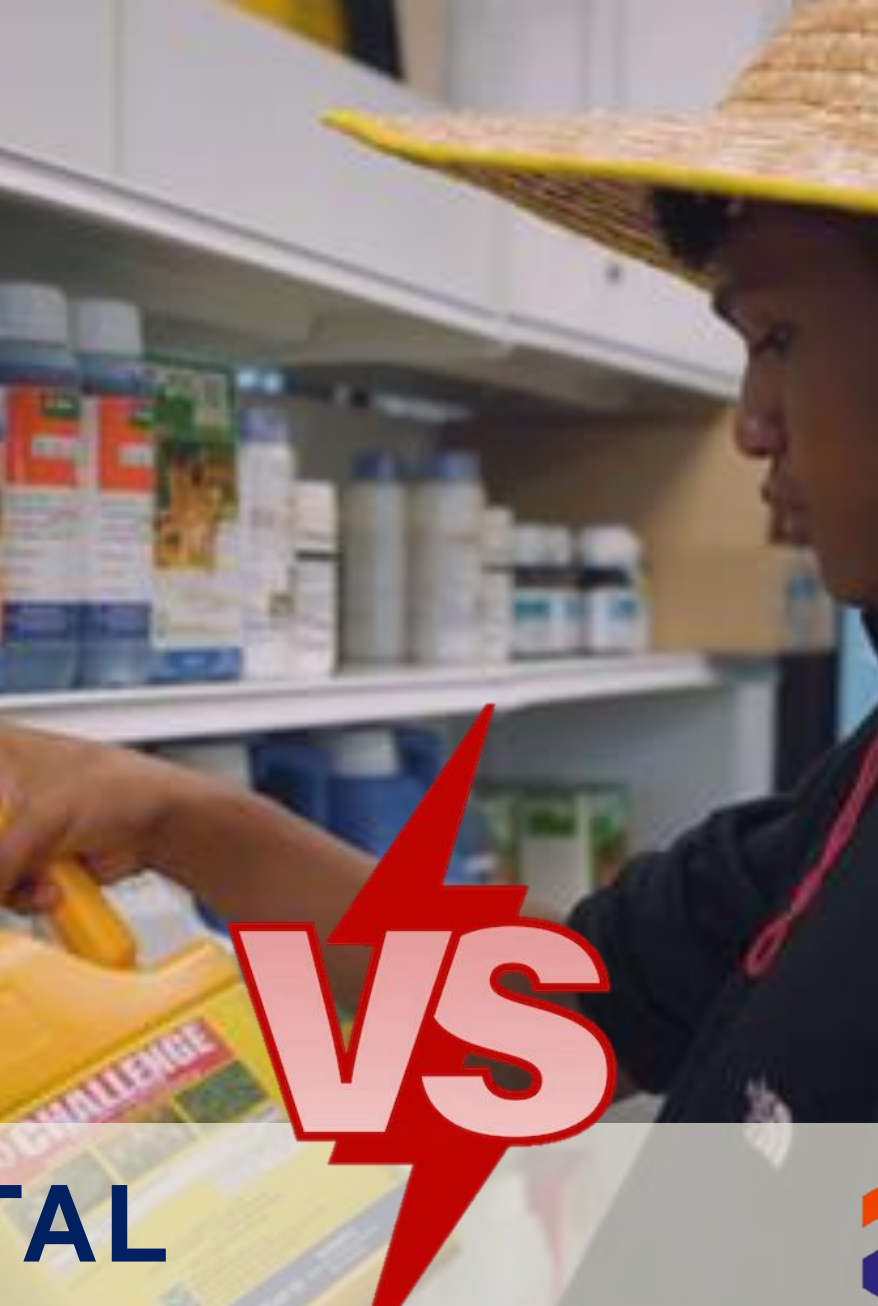

lesen.bkrpb@doa.gov.my

- Borang permohonan secara dalam talian
- Bayaran secara dalam talian
- Tempoh memproses lesen dipendekkan 14/3 hari bekerja
- Penerimaan notifikasi status permohonan
- Semakan status lesen sama ada telah tamat tempoh, digantung atau dibatalkan
- ✓ Cetakan sendiri lesen
- Cetakan slip kehadiran dan keputusan peperiksaan
- Cetakan kod keselamatan lesen QR

**LRMP** 

LESEN

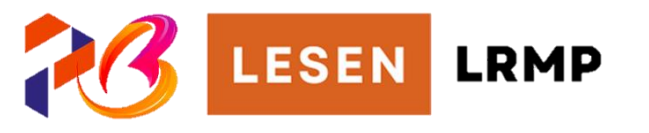

# 

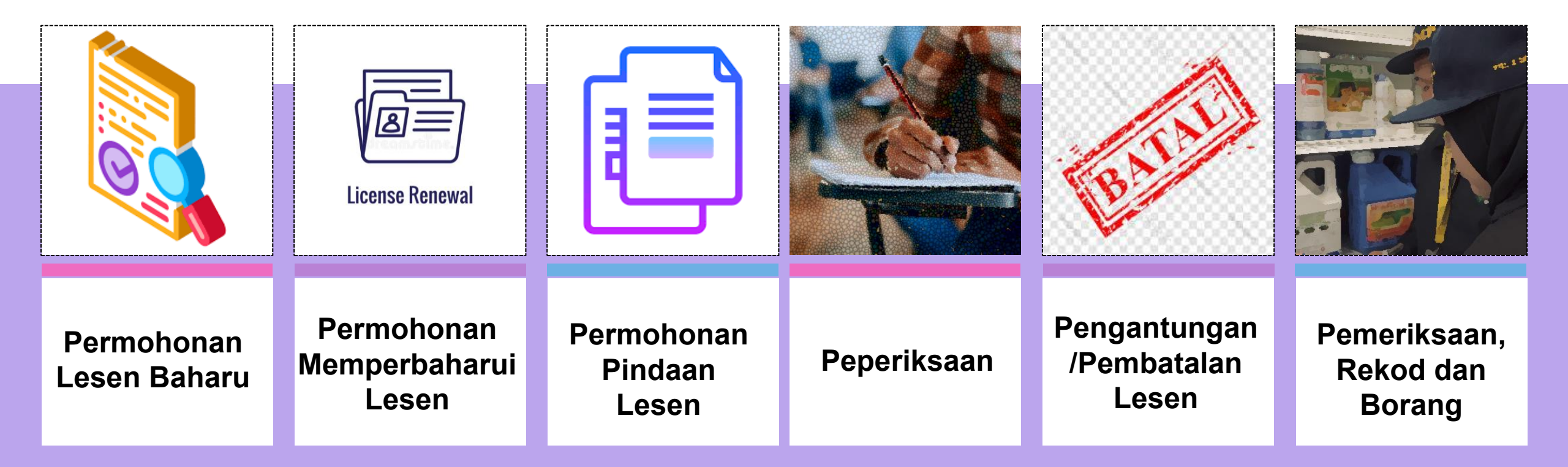

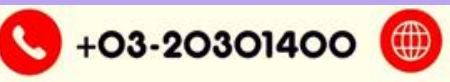

https://lesenIrmp.doa.gov.my/ 🔼

lesen.bkrpb@doa.gov.my

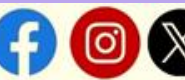

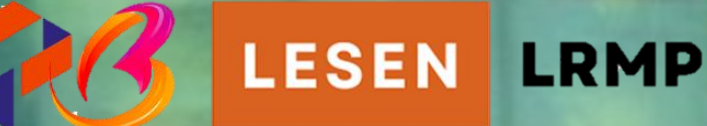

# Paparan Antara Muka Modul e-PCO Sistem Pelesenan Racun Makhluk Perosak

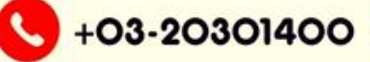

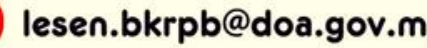

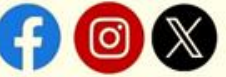

PELESENAN

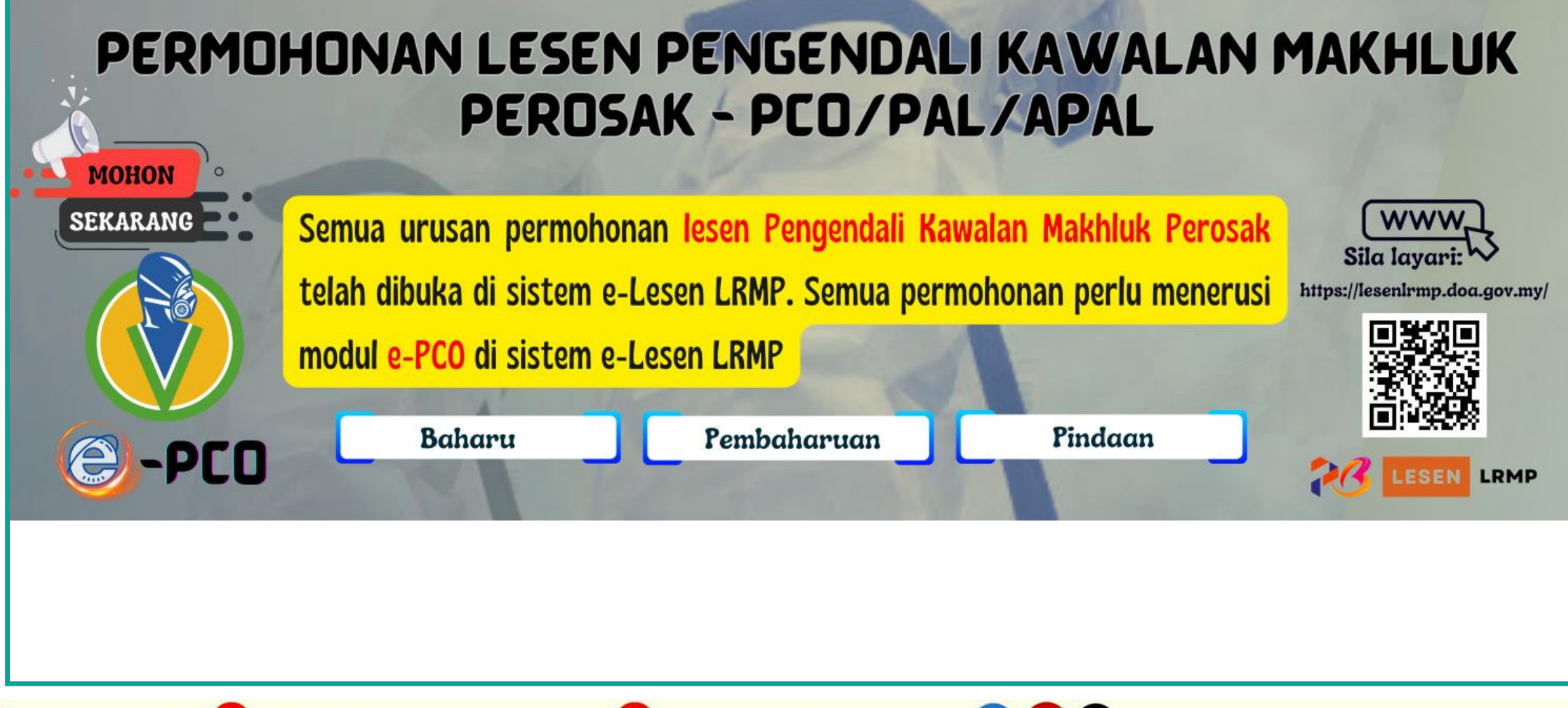

🔇 +03-20301400 🌐 https://lesenIrmp.doa.gov.my/ 💟

lesen.bkrpb@doa.gov.my

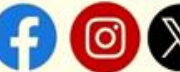

| e-Lesen LRMP       | Permohonan 1                                                                               |          | Lesen / Kelulusan                          |                  | PESANAN        |
|--------------------|--------------------------------------------------------------------------------------------|----------|--------------------------------------------|------------------|----------------|
| MENU UTAMA         | Status Terkini                                                                             |          | Status Terkini                             |                  | (INBOX) DIMANA |
| Dashboard          | # Permohonan                                                                               | Status   | # Lesen / Kelulusan                        | Status           | SETIAP         |
| e-Premis <         | 1. EXM240418148701<br>e-PC0 : Permohonan Lietuk Peneriksaan Pemakai P. Pembantu Pemakai P. | Diterima | 1. WKL/2023/1126/0059(J)                   | Aktif            | TRANSAKSI/     |
| 💼 e-HTP <          | Makhluk Perosak                                                                            | acun     | i 15/11/2023 hingga 14/11/2026             |                  | PROSES KERJA   |
| 🖭 e-PCO 🖌          | 2. EXM240418149659                                                                         | Diterima | 2. WKL/2023/1124/0057(SJ)                  | Aktif            | YANG TELAH DI  |
| 🗒 e-Kilang 🛛 🖌     | Makhluk Perosak                                                                            | acun     |                                            |                  | SELESAI OLEH   |
| 🗙 e-Import 🛛 🖌     | 3. EXM240418143620                                                                         | Diterima | 3. WKL/2023/1122/0055(SJ)                  | Aktif            | PEGAWAI AKAN   |
| Bantuan            | Makhluk Perosak                                                                            | acun     |                                            |                  | DIMAKLUMKAN    |
| 🃫 Panduan Pengguna | 4. EXM240418132941                                                                         | Diterima | 4. PCO/14/2599/2021/298                    | Aktif            | KEPADA         |
| PROFIL PENGGUNA    | e-PCO : Permohonan Untuk Peperiksaan Pemakalik Pembantu Pemakai Ra<br>Makhluk Perosak      | acun     | e-PCO                                      |                  | PEMOHON        |
| 💂 Profil           | 5. EXM240418135781                                                                         | Diterima | 5. PCO/14/5002/2023/0352                   | Aktif            |                |
| 🔓 Kata Laluan      | e-PCO : Permohonan Untuk Peperiksaan Pemaka & Pembantu Pemakai Ra<br>Makhluk Perosak       | acun     | e-PCO                                      |                  |                |
|                    | 6. EXM240418143430                                                                         | Diterima | 6. PA1000                                  | Aktif            |                |
|                    | e-PCO : Permohonan Untuk Peperiksaan Pemaka & Pembantu Pemakai Ra<br>Makhluk Perosak       | acun     | e-PCO                                      |                  |                |
|                    | 7. EXM240418145630                                                                         | Diterima | 7. WKL/2023/1125/0058(SJ)                  | Aktif            |                |
|                    | e-PCO : Permohonan Untuk Peperiksaan Pemaka & Pembantu Pemakai Ra<br>Makhluk Perosak       | acun     | e-Premis<br>f 15/11/2021 hingga 25/04/2024 |                  | <b>)</b>       |
|                    | 8. EXM240418147183                                                                         | Diterima | 8. WKL/2024/METHA/0003(TS)                 | Tamat Tempoh     | ļ              |
|                    |                                                                                            |          |                                            |                  |                |
|                    | +'                                                                                         |          |                                            |                  |                |
| PEMOHON            | BOLEH MEMBUAT                                                                              |          | DASHBOARD PEME                             | BERITAHUAN       |                |
| SEMAKAN 1          | ERHADAP STATUS                                                                             | PLE      | ASE PERINGATAN SEKIR                       | ANYA LESEN 🔶 🗕 🛶 |                |
| DEDMO              | HONANIESEN                                                                                 | 7        | AKAN TAMAT T                               | EMPOH            |                |

| 衫 e-Lesen LRMP                                               | MOHD FADZIL BIN      | E MOHD FADZIL BIN MUHAMAD SALLEH   |                                                                                                    |  |  |  |  |  |
|--------------------------------------------------------------|----------------------|------------------------------------|----------------------------------------------------------------------------------------------------|--|--|--|--|--|
| MENU UTAMA                                                   | e-PCO                |                                    | Laman Utama / e-PCO / Permohona                                                                                                    |  |  |  |  |  |
| e-Premis <                                                   | PERMOHONAN           | UNTUK LESEN PEMAKAI, PEMBANTU      | I PEMAKAI & PENGENDALI RACUN MAKHLUK PEROSAK                                                                                                    |  |  |  |  |  |
| ■ ентр ■ ентр 1                                              | Semua ruangan yang b | ertanda (*) adalah wajib diisi.    |                                                                                                    |  |  |  |  |  |
| Permohonan Peperiksaar                                       | *Kategori Lesen:     | Sila pilih                         | \$                                                                                                    |  |  |  |  |  |
| Permohonan Lesen                                             | *Kategori Permohona  | n: Pemakai (PA)                    |                                                                                                    |  |  |  |  |  |
| <ul> <li>Senarai Permohonan</li> <li>Peperiksaan</li> </ul>  |                      | Pembantu Pemakai (AP<br>Pengendali | A)                                                                                                    |  |  |  |  |  |
| <ul> <li>Senarai Permohonan</li> <li>PA &amp; APA</li> </ul> |                      | <mark>2</mark>                     |                                                                                                    |  |  |  |  |  |
| <ul> <li>Senarai Permohonan</li> <li>Pengendali</li> </ul>   |                      |                                    |                                                                                                    |  |  |  |  |  |
| Senarai Lesen PA & APA                                       |                      | Jenis Permohonan                   | Keterangan                                                                                                    |  |  |  |  |  |
| Senarai Lesen Pengendali                                     |                      | Pengendali                         | Lesen yang dikeluarkan kepada entiti Perniagaan/Syarikat yang berdaftar di Malaysia<br>bagi menjalankan kerja-kerja pengendalian kawalan makhluk perosak menggunakan<br>racun makhluk perosak.                    |  |  |  |  |  |
|                                                              | •                    | Pemakai (PA)                       | Lesen yang dikeluarkan kepada individu yang telah lulus peperiksaan. Boleh<br>melaksanakan kerja dengan atau tanpa penyeliaan semasa mengendalikan kawalan<br>makhluk perosak menggunakan racun makhluk perosak.  |  |  |  |  |  |
| 7 PAPARAN SUB<br>BAGI MENU BAGI<br>E-PCO                     | MODUL<br>I MODUL     | Pembantu Pemakai (APA)             | Lesen yang dikeluarkan kepada individu yang telah lulus peperiksaan. Boleh<br>melaksanakan kerja dengan penyeliaan seorang PAL semasa mengendalikan kawalan<br>makhluk perosak menggunakan racun makhluk perosak. |  |  |  |  |  |

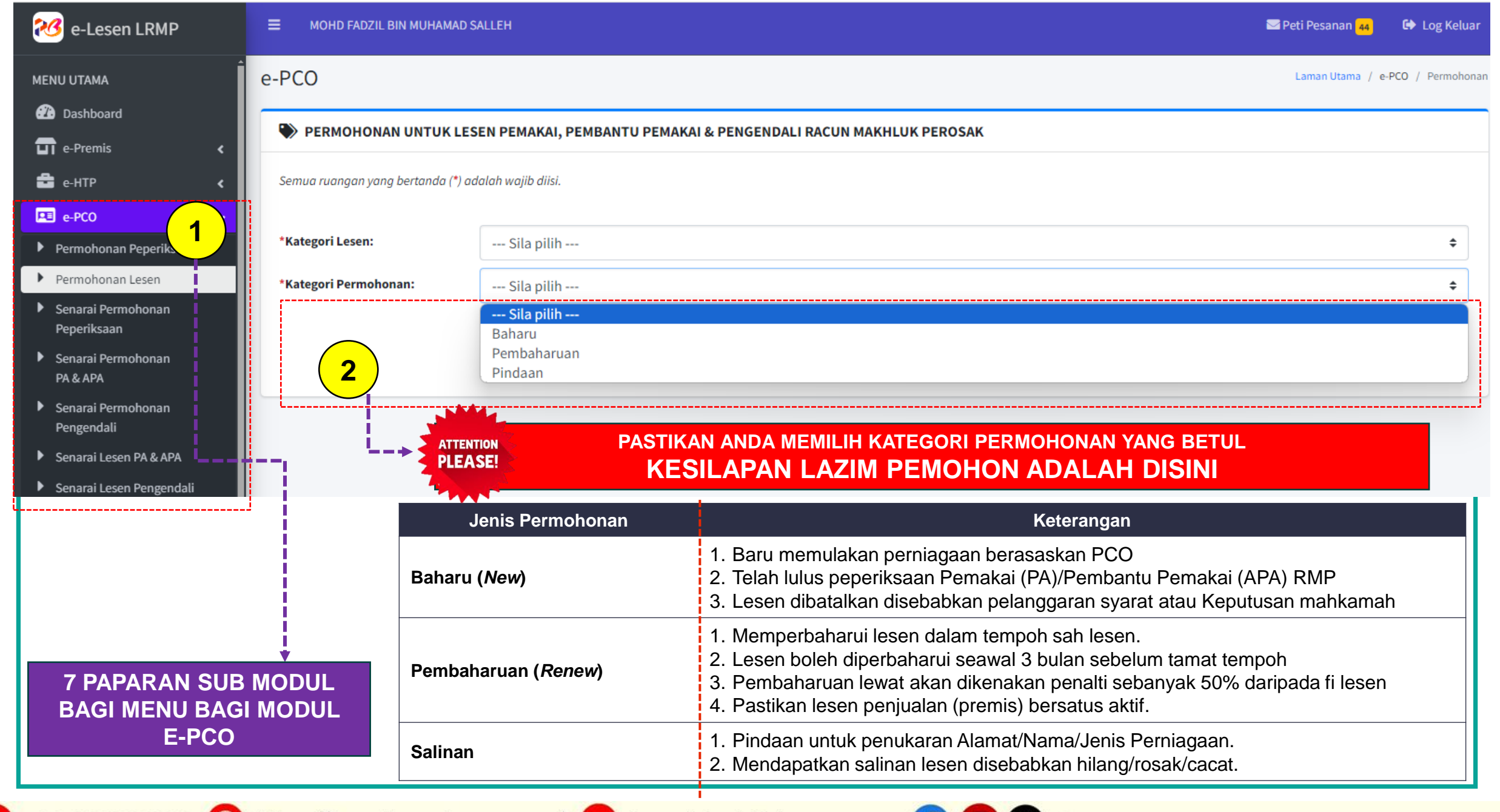

+03-20301400 (iii) https://lesenIrmp.doa.gov

https://lesenIrmp.doa.gov.my/ 🔼 lesen.bkrpb@doa.gov.my

@lembagaracunmakhlukperosakofficial

## 1. PERMOHONAN LESEN PENGENDALI/PEMAKAI/PEMBANTU PEMAKAI BAHARU MENGGUNAKAN MODUL E-PCO

| 🥙 e-Lesen LRMP                               | MOHD FADZIL BIN MUHAM                                                   | AD SALLEH                       |                        |                    |                                | 🖂 Peti Pesanan <mark>44</mark> | 🕒 Log Keluar     |
|----------------------------------------------|-------------------------------------------------------------------------|---------------------------------|------------------------|--------------------|--------------------------------|--------------------------------|------------------|
| MENU UTAMA                                   | e-PCO                                                                   |                                 |                        |                    |                                | Laman Utama / e-F              | PCO / Permohonan |
| Dashboard                                    | PERMOHONAN UNTUK                                                        |                                 |                        |                    |                                |                                |                  |
| e-HTP                                        | 1 mua ruangan yang bertanda (*                                          | *) adalah wajib diisi.          |                        |                    |                                |                                |                  |
| -PC0 ~                                       | *Katagari Lasani                                                        | Den een de li                   |                        |                    |                                |                                |                  |
| nohonan Peperiksaan<br>mohonan Lesen         | *Kategori Dermehenen                                                    | Pengendali                      |                        |                    |                                |                                | ÷                |
| arai Permohonan                              | "Kategori Permononan:                                                   | Baharu                          |                        |                    |                                |                                | ÷                |
| eperiksaan<br>Senarai Permohonan             | Jumlah rekod : 1 Halaman :                                              | 1 V                             | dan Monvimpan untuk Po | niuslan            | Tempoh Sah                     |                                |                  |
| PA & APA<br>Senarai Permohonan               | *         Systematic Permagaan           1.         HANIZA SETIA SELALU | WKL/2023/1124/005               | i7(SJ)                 |                    | 10/11/2023 - 09/11/2026        | 5                              | Pilih            |
| ngendali                                     | 201901000006                                                            |                                 |                        | 2                  |                                |                                |                  |
| arai Lesen PA & APA<br>arai Lesen Pengendali |                                                                         |                                 |                        |                    |                                |                                |                  |
| ilang <                                      |                                                                         |                                 |                        |                    |                                |                                |                  |
|                                              |                                                                         |                                 | ESEN PEMAKAI, PEME     | BANTU PEMAKAT& PEN | IGENDALI KACUN MAKHLUK PERUSAK |                                |                  |
|                                              | 1                                                                       | Semua ruangan yang bertanda (*) | adalah wajib diisi.    |                    |                                |                                |                  |
|                                              |                                                                         | *Kategori Lesen:                | Sila pilih             |                    |                                |                                |                  |
|                                              |                                                                         | *Kategori Permohonan:           | Baharu                 |                    |                                |                                |                  |
|                                              |                                                                         |                                 | Sila pilih<br>Baharu   | 3                  |                                |                                |                  |
|                                              | NODUL BAGI                                                              |                                 | Pembaharuan<br>Pindaan |                    |                                |                                |                  |
|                                              |                                                                         |                                 |                        | PASTIKAN           | ANDA MEMILIH KATEGO            | RI LESEN VA                    | NG BETL          |
|                                              |                                                                         | PLEASE!                         |                        | KESILAP            | AN LAZIM PEMOHO                | ON ADALA                       | H DISI           |
|                                              |                                                                         |                                 |                        |                    |                                |                                |                  |
|                                              |                                                                         | <b>()</b> +03                   | -20301400 🌐            | https://lesenIrmp. | .doa.gov.my/ 😋 lesen.bkrpb@do  | oa.gov.my 😭                    | 0 🕅 @le          |

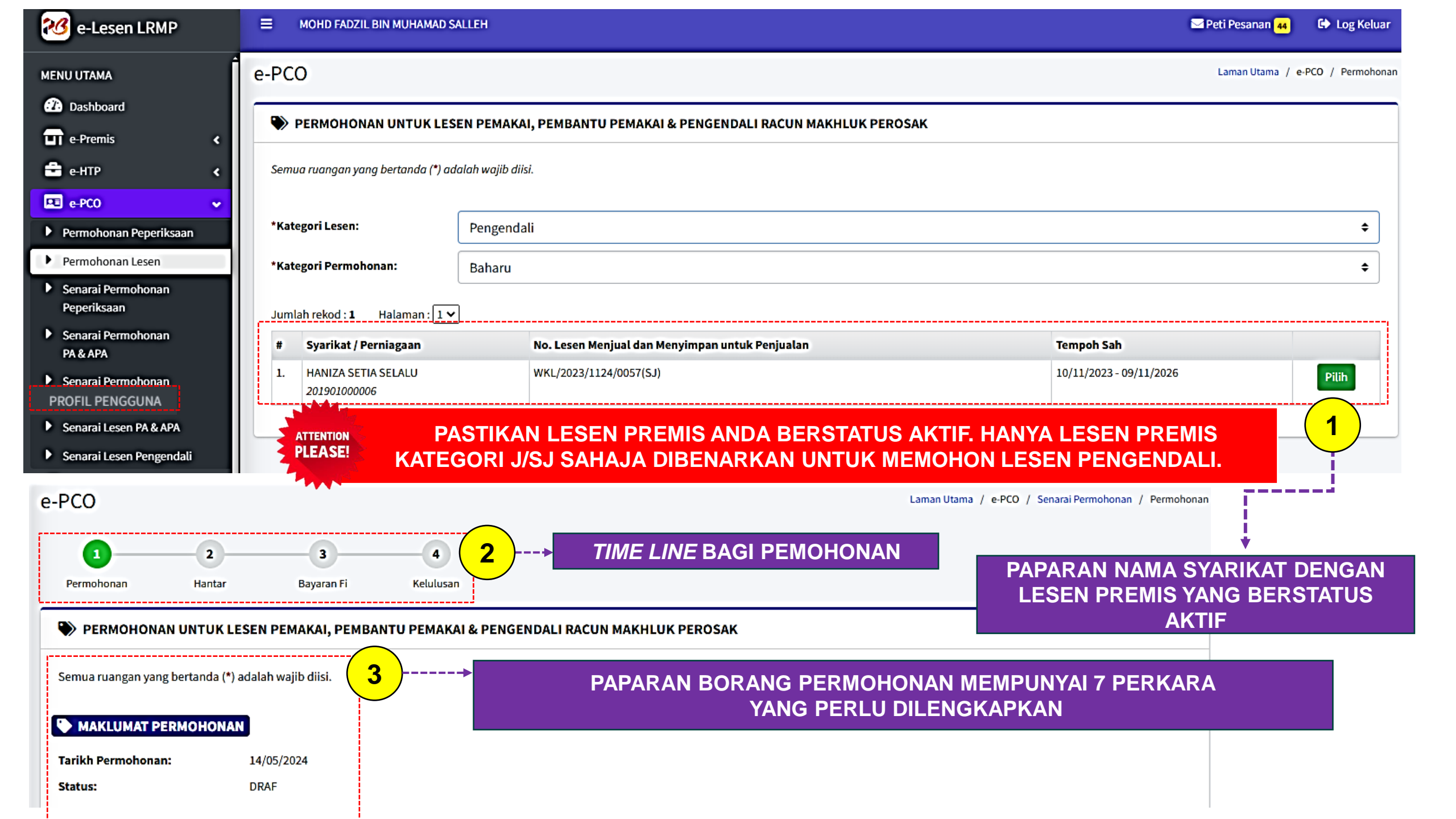

## PAPARAN BORANG PERMOHONAN PENGENDALI SECARA DALAM TALIAN **MENGANDUNGI 7 PERKARA YANG PERLU DI SEMAK & DIISI**

#### PERMOHONAN UNTUK LESEN PEMAKAI, PEMBANTU PEMAKAI & PENGENDALI RACUN MAKHLUK PEROSAK

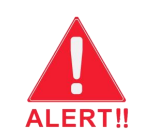

#### Semua ruangan yang bertanda (\*) adalah wajib diisi. MAKLUMAT PEMAKAI RACUN MAKHLUK PEROSAK (PA) Δ Senarai Pemakai Racun Makhluk Perosak (PA) berlesen yang bekerja di bawah syarikat/perniagaan MAKLUMAT PERMOHONAN Jumlah rekod : 0 # Nama No. MyKad/Passport No. Lesen Tarikh Permohonan: 14/05/2024 Rekod tidak dijumpa DRAF Status: **BUTANG TAMBAH SENARAI LESEN PA** 1 + Tambah Kategori Lesen: PENGENDALI Q Carian PASTIKAN ANDA MENAMBAH MAKLUMAT INDIVIDU DALAM PROFAIL DAN Kategori Permohonan: BAHARU ATTENTION MENDAPAT PENGESAHAN PEGAWAI PELESENAN Carian Cari PLEASE! **KESILAPAN LAZIM PEMOHON ADALAH DISINI** 6 Klik pada "Nama" untuk membuat pilihar Jumlah rekod : 1 2 MAKLUMAT PEMOHON Tempoh Sah Lesen # Nama No. MyKad No. Lesen PA 1. NAZHARI BIN SAMSUDIN 78032905541 Nama Pemohon: MOHD FADZIL BIN MUHAMAD SALLEH 2 PAPARAN SENARAI CARIAN LESEN PA No. MyKad/Passport: 840918065281 MAKLUMAT PREMIS 3 MAKLUMAT PEMBANTU PEMAKAI RACUN MAKHLUK PEROSAK (APA) Alamat bagi syarikat/perniagaan yang mana urusan perniagaan yang berhubung dengan kerja-kerja kawalan makhluk perosak akan dijalankan No. Lesen Menjual dan WKL/2023/1124/0057(SJ) **PASTIKAN REKOD** . Menyimpan untuk Penjualan: **LESEN PREMIS YANG** Jumlah rekod : 0 ALERT! Tempoh Sah Lesen: 10/11/2023 hingga 09/11/2026 ANDA PILIH ADALAH # Nama No. MyKad/Passport **BETUL DARI SEGI** Rekod tidak dijumpai Nama Syarikat/Perniagaan: HANIZA SETIA SELALU NO.LESEN/ALAMAT No. Pendaftaran 201901000006 **DAN TEMPOH SAH** 🛨 Tambah Syarikat/Perniagaan: LESEN. Alamat: NO 51-A, JALAN PERKASA 2 **KESILAPAN** WISMA KEAMANAN MADANI VALLEY LAZIM PEMOHON

ADALAH DISINI

PASTIKAN ANDA MEMILIKI SEKURANG-KURANGNYA SEORANG PA BERLESEN BAGI PERMOHONAN LESEN **KESILAPAN LAZIM PEMOHON ADALAH DISINI** 

Tempoh Sah

Senarai Pembantu Pemakai Racun Makhluk Perosak (APA) berlesen yang bekerja di bawah syarikat/perniagaan

No. Lesen Tempoh Sah

5

### PENGISIAN MAKLUMAT PEMBANTU PEMAKAI BUKAN WAJIB SEMASA KALI PERTAMA MEMOHON LESEN PENGENDALI

No. Telefon: No. Faks:

681000 KUALA LUMPUR

WILAYAH PERSEKUTUAN

019-7558401

#### PAPARAN BORANG PERMOHONAN PEMAKAI (PA) SECARA DALAM TALIAN MENGANDUNGI 6 PERKARA YANG PERLU DI SEMAK & DIISI PAPARAN BORANG PERMOHONAN LESEN BAHARU PA/APA Borang Permohonan e-PCO Laman Utama / e-PCO / Senarai Permohonan / Permohonan MAKLUMAT MAJIKAN Nama Syarikat/Perniagaan: HANIZA SETIA SELALU No. Pendaftaran Syarikat/Perniagaan: 201901000006 Permohonar Hanta Bayaran Fi Kelulusan No. Lesen Pengendali: 🏶 PERMOHONAN UNTUK LESEN PEMAKAI, PEMBANTU PEMAKAI & PENGENDALI RACUN MAKHLUK PEROSAK Tempoh Sah Lesen: Alamat: NO 51-A, JALAN PERKASA 2 Semua ruangan yang bertanda (\*) adalah wajib diisi. WISMA KEAMANAN MADANI VALLEY MAKLUMAT PERMOHONAN 681000 KUALA LUMPUR WILAYAH PERSEKUTUAN Tarikh Permohonan 14/05/2024 Status: DRAF No. Telefon: 019-7558401 No. Tel. Bimbit: No. Faks: Emel: Kategori Lesen: PEMAKAI (PA) Kategori Permohonan: BAHARU DOKUMEN LAMPIRAN PASTIKAN ANDA MEMUATNAIK SLIP KEPUTUSAN PEPERIKSAAN TERKINI MAKLUMAT PEMOHON **KESILAPAN LAZIM PEMOHON ADALAH DISINI** Saiz maksimum setiap fail: 5MB. NAZHARI BIN SAMSUDIN Nama Pemohon No. MyKad/Passport: 780329055411 Dokumen Muat naik # Salinan keputusan Peperiksaan Pemakai Racun Makhluk Perosak yang dijalankan oleh Lembaga. \*Tarikh Lahir 08/05/2024 Lesen PCO- scanned.jpg OFormat jpg, jpeg, png, pdf sahaja 0 tahun 2. \*Gambar berukuran pasport yang terbaru. Gambar yang dimuat naik akan digunakan untuk cetakan dan paparan Lesen Pemakai / Pembantu Pemakai. WhatsApp Image 2024-04-05 at 14.52.30.jpeg OFormat jpg, jpeg, png sahaja Semak paparan gambar: Lelaki Jantina ۰ PASTIKAN ANDA MEMUATNAIK GAMBAR MENGIKUT FORMAT YANG DITETAPKAN. KEGAGALAN MENGEMUKAKAN GAMBAR MENGIKUT FORMAT PERMOHONAN AKAN DIKEMBALIKAN 80-05, BLOK B \*Alamat Surat Menyurat: **KESILAPAN LAZIM PEMOHON ADALAH DISINI** GLENVIEW BUSINESS CENTRE JALAN 49 TAMAN PINGGIRAN CHERAS PENGAKUAN PEMOHON Poskod 55100 🕑 Saya sesungguhnya faham berdasarkan kepada Seksyen 53, Akta Racun Makhluk Perosak menyatakan bahawa : Seseorang yang, membuat suatu permohonan di bawah Akta ini selain suatu permohonan bagi mendapatkan suatu lesen untuk menjual atau menyimpan jika dia membuktikan bahawa dia tidak mengetahui dan tidak mempunyai sebab untuk mengesyaki bahawa maklumat atau pernyataan itu adalah palsu di WILAYAH PERSEKUTUAN Vegeri dipenjarakan selama satu tahun atau didenda dua puluh lima ribu ringgit atau kedua-duanya. I understand that based on Section 53, the Pesticides Act 1974 state WP KUALA LUMPUR Daerah: BAYARAN Bandar KUALA LUMPUR Jumlah: RM 150.00 0356377645 No. Tel. Bimbit: 0356377645 Bavaran perlu dibuat secara atas talian selepas permohonan ini dihantar Payment should be made through online payment after this application is submitted. No. Faks: No. Faks Emel: Bayaran permohonan ini adalah fi memproses dimana bayaran tidak akan dikembalikan sekiranya permohonan tidak diluluskan. nazhari@doa.gov.my This application fee is a processing fee which will not be refunded if the application is not approved. \_\_\_\_\_ Butiran pengalaman kerja terdahulu: Butiran pengalaman kerja terdahulu Simpan Draf SIMPAN DRAF DAN NOTIFASI BAHAWA PERMOHONAN ANDA TELAH DISIMPAN Berjaya! Data berjaya disimpan

#### MAKLUMAT PEMAKAI RACUN MAKHLUK PEROSAK (PA)

### PAPARAN PERMOHONAN LESEN BARU DALAM PERINGKAT DRAF

Senarai Pemakai Racun Makhluk Perosak (PA) berlesen yang bekerja di bawah syarikat/perniagaan

4

| Jumlah rekod : 1 Halaman : 1 🗸 |                      |                    |           |            |          |                       |
|--------------------------------|----------------------|--------------------|-----------|------------|----------|-----------------------|
| #                              | Nama                 | No. MyKad/Passport | No. Lesen | Tempoh Sah | <u>)</u> |                       |
| 1.                             | NAZHARI BIN SAMSUDIN | 780329055411       | -         | -          |          | Permohonan Baru: DRAF |

### PANDUAN SITUASI PERMOHONAN LESEN PENGENDALI DAN TINDAKAN-TINDAKAN YANG PERLU DILAKSANAKAN MELALUI SISTEM E-LESEN LRMP

| SITUASI PERMOHONAN                                  | TINDAKAN                                                                                            | SYARAT                                                                    |
|-----------------------------------------------------|----------------------------------------------------------------------------------------------------|---------------------------------------------------------------------------|
| Tiada PAL                                           | lsi permohonan lesen baharu untuk mendapatkan lesen PA serentak dengan permohonan lesen Pengendali. | Lulus Peperiksaan PAL                                                     |
| Mempunyai PAL Tetapi Bekerja<br>Dengan Majikan Lain | Isi permohonan pindaan lesen PA serentak dengan permohonan lesen Pengendali                         | Menyertakan perakuan melalui surat<br>berhenti kerja                      |
| Mempunyai PAL Tetapi Tamat<br>Tempoh                | Isi permohonan pembaharuan lesen PA serentak dengan permohonan lesen Pengendali                     | -                                                                         |
| Mempunyai PAL Tetapi Lesen Telah<br>Dibatalkan      | Isi permohonan lesen baharu untuk mendapatkan lesen PA serentak dengan permohonan lesen Pengendali. | Akan ditentukan oleh LRMP melalui<br>surat Pekeliling Pembatalan Lesen PA |

**PROSES PERMOHONAN SERENTAK** 

## **KELULUSAN PENGENDALI DAN DIKUTI OLEH PERMOHONAN PAL**

MAKLUMAT PEMBANTU PEMAKAI RACUN MAKHLUK PEROSAK (APA) 5

Senarai Pembantu Pemakai Racun Makhluk Perosak (APA) berlesen yang bekerja di bawah syarikat/perniagaan

| lumlah raked : 1 | Halaman   | 1. | ~ |
|------------------|-----------|----|---|
| Jumlan rekod : 1 | Halaman : | 1  | • |

|    | Nama                 | No. MyKad/Passport | No. Lesen | Tempoh Sah |                       |
|----|----------------------|--------------------|-----------|------------|-----------------------|
| 1. | NAZHARI BIN SAMSUDIN | 780329055411       | -         | -          | Permohonan Baru: DRAF |

6 PENGAKUAN PEMOHON 🥅 Saya sesungguhnya faham berdasarkan kepada Seksyen 53, Akta Racun Makhluk Perosak menyatakan bahawa : Seseorang yang, membuat suatu permohonan di bawah Akta ini selain suatu permohonan bagi mendapatkan suatu lesen untuk menjual atau menyimpan untuk jualan suatu racun makhluk perosak, memberi maklumat atau membuat suatu pernyataan yang palsu pada apa-apa butir material, melainkan jika dia membuktikan bahawa dia tidak mengetahui dan tidak mempunyai sebab untuk mengesyaki bahawa maklumat atau pernyataan itu adalah palsu dan bahawa dia telah mengambil segala langkah yang munasabah untuk memastikan kebenarannya, melakukan suatu kesalahan dan boleh dipenjarakan selama satu tahun atau didenda dua puluh lima ribu ringgit atau kedua-duanya. I understand that based on Section 53, the Pesticides Act 1974 states: A person who, in making an application under this Act other than an application for a licence to sell or store for sale a pesticide, gives an information or makes a statement that is false in any material particular, unless he proves that he did not know and had no reason to suspect that the information or statement was false and had taken all reasonable steps to ascertain the truth thereof, commits an offence and is liable to imprisonment for one year or to a fine of twenty-five thousand ringgit or to both. Possession or use of unregistered pesticides and unapproved use of pesticides. 🦳 Akuan Syarikat - Rakan Niaga Jabatan Pertanian 1. Saya dengan ini mengistiharkan bahawa saya atau mana-mana individu yang mewakili syarikat tidak akan menawar atau memberi rasuah kepada mana-mana individu dalam Jabatan Pertanian atau mana-mana individu lain, sebagai sogokan untuk dipilih sebagai Rakan Niaga Jabatan Pertanian di dalam Bidang Niaga seperti di atas. Bersama ini disertakan Surat Perwakilan Kuasa bagi saya mewakili syarikat seperti tercatat di atas untuk membuat pengistiharan ini. 2. Sekiranya saya, atau mana-mana individu yang mewakili syarikat ini didapati cuba menawar atau memberi rasuah kepada mana-mana individu dalam Jabatan Pertanian atau mana-mana individu lain sebagai sogokan untuk dipilih sebagai Rakan Niaga Jabatan Pertanian di dalam Bidang Niaga seperti di atas, maka saya sebagai wakil syarikat bersetuju: 2.1 Penarikan balik sebagai Rakan Niaga Jabatan Pertanian 2.2 Pembatalan Surat Tawaran/Surat Kelulusan 3. Sekiranya terdapat mana-mana individu cuba meminta rasuah daripada saya atau mana-mana individu yang berkaitan dengan syarikat ini sebagai sogokan untuk dipilih sebagai Rakan Niaga Jabatan Pertanian di dalam Bidang Niaga seperti di atas, maka saya berjanji akan dengan segera melaporkan perbuatan tersebut kepada pejabat Suruhanjaya Pencegahan Rasuah Malaysia (SPRM) atau balai polis yang berhampiran. Company Declaration - Business Partner of the Department of Agriculture 1. I hereby declare that I or any individual representing the company will not offer or give bribes to any individual in the Department of Agriculture or any other individual, as a bribe to be selected as a Business Partner of the Department of Agriculture in the Business Area as in above. Attached herewith is a Letter of Power of Attorney for me to represent the company as noted above to make this declaration. 2. If I/ any individual representing this company is found trying to offer or give any bribe to any personnel in the Department of Agriculture or any other individual as to influence the decision to be selected as a Business Partner of the Department of Agriculture, then I as a representative of the company agree: 2.1 Withdrawal as a Business Partner of the Department of Agriculture 2.2 Cancellation of Offer Letter /Approval Letter 3. Should any individual attempt to solicit any bribe from me or any individu connected to us either as a bribe to be selected as a Business Partner of the Department of Agriculture, then I promise to immediately report the act to the Malaysian Anti-Corruption Commission (MACC) or the nearest police station.

🥅 Saya mengaku bahawa semua maklumat yang diberikan dalam permohonan ini adalah benar dan betul.

I declare that all the informations given in this application are true and correct.

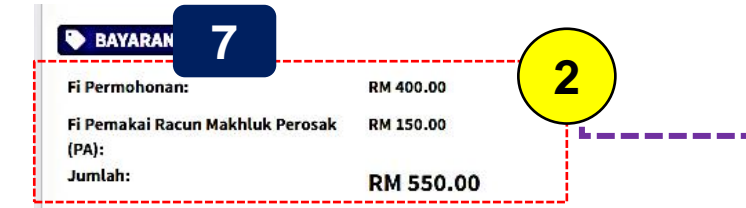

PAPARAN JUMLAH BAYARAN KESELURUHAN YANG PERLU DIBAYAR OLEH PEMOHON. FI LESEN YANG PERLU DIBAYAR ADALAH MENGIKUT JENIS PERMOHONAN YANG DIBUAT CONTOH LESEN PENGENDALI DAN LESEN PEMAKAI BAHARU

SILA TANDAKAN

PENGAKUAN

**BERDASARKAN AKTA** 

**RACUN MAKHLUK** 

PERAKUAN RAKAN

PERAKUAN DI BAWAH

NIAGA JABATAN

PERAKUAN

PEROSAK

PERTANIAN

**KESALAHAN** 

PEMALSUAN

MAKLUMAT

ii.

iii.

PERMOHONAN

- Bayaran perlu dibuat secara atas talian selepas permohonan ini dihantar. Payment should be made through online payment after this application is submitted.
- Bayaran permohonan ini adalah fi memproses dimana bayaran tidak akan dikembalikan sekiranya permohonan tidak diluluskan.

This application fee is a processing fee which will not be refunded if the application is not approved.

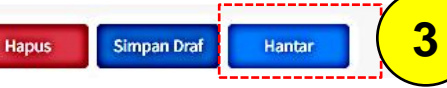

KLIK HANTAR DAN AKAN DIBAWA KE *PLATFORM* PEMBAYARAN (*PAYMENT GATEWAY*). PEMOHON BOLEH MENYIMPAN & MENCETAK SENDIRI RESIT BAYARAN SETELAH BAYARAN DISELESAIKAN.

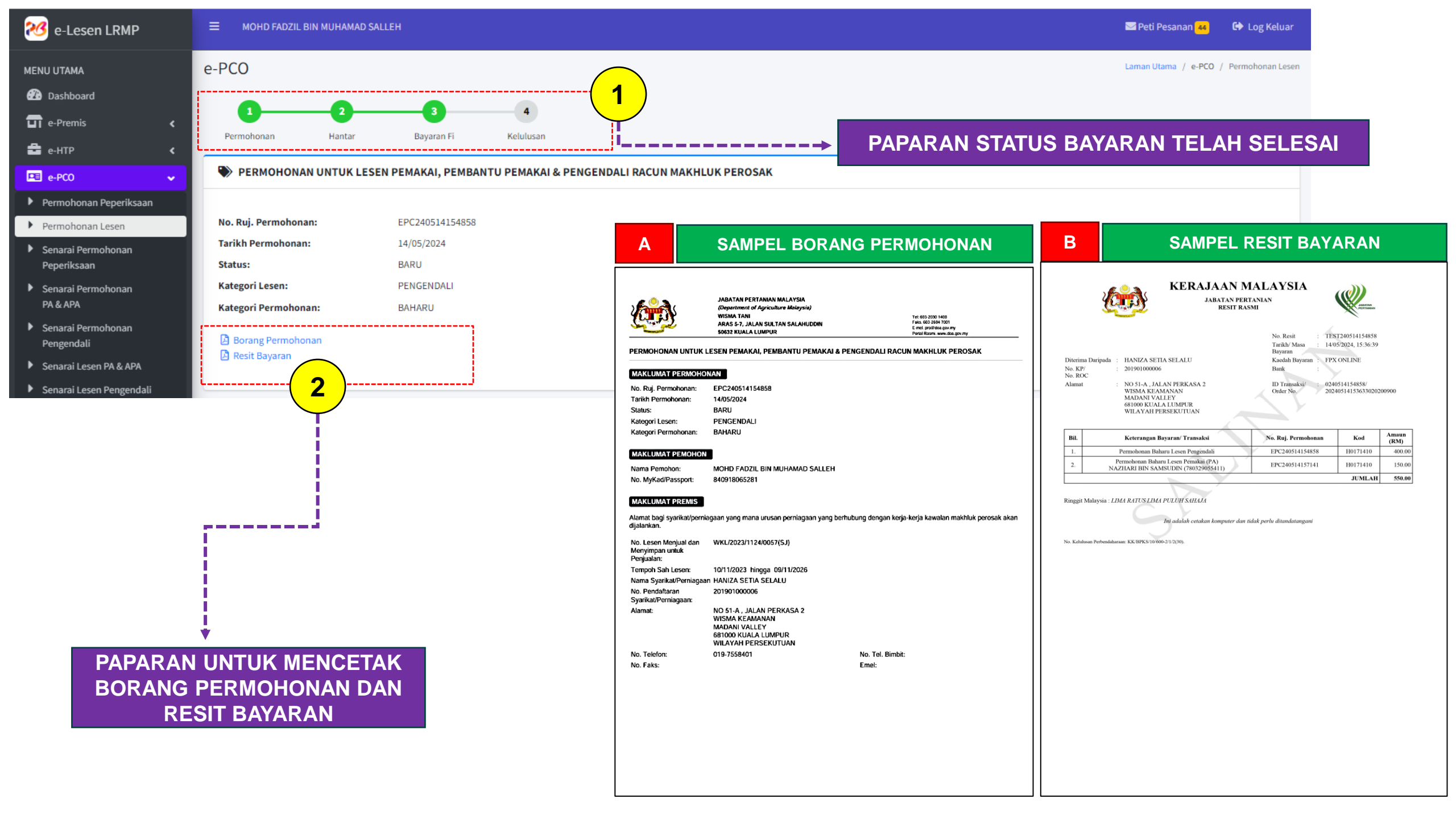

![](_page_20_Figure_0.jpeg)

![](_page_21_Picture_0.jpeg)

+03-20301400 🌐 https://lesenIrmp.doa.gov.my/ 🔼 lesen.bkrpb@doa.gov.my 📑 👩

### @lembagaracunmakhlukperosakofficial

![](_page_22_Picture_0.jpeg)

+03-20301400 🌐 https://lesenIrmp.doa.gov.my/ 🔼 lesen.bkrpb@doa.gov.my 📑 👩

## @lembagaracunmakhlukperosakofficial

## 2. MEMPERBAHARUI LESEN PENGENDALI/PEMAKAI/PEMBANTU PEMAKAI BAHARU MENGGUNAKAN MODUL E-PCO

| 🥙 e-Lesen LRMP                                                                                      | MOHD FADZIL BIN MUHAMAD S                                                                         | SALLEH                  |                                                                      |                                     | 🖙 Peti Pesanan 😠 🕞 Log Keluar          |  |
|----------------------------------------------------------------------------------------------------|---------------------------------------------------------------------------------------------------|-------------------------|----------------------------------------------------------------------|-------------------------------------|----------------------------------------|--|
| MENU UTAMA                                                                                          | e-PCO                                                                                             |                         |                                                                      |                                     | Laman Utama / e-PCO / Permohonan       |  |
| Dashboard e-Premis                                                                                  | PERMOHONAN UNTUK LES                                                                              | SEN PEMAKAI, PEMBANTU F | PEMAKAI & PENGENDALI RACUN MAKHLU                                    | K PEROSAK                           |                                        |  |
| 🔓 е-НТР <                                                                                           | Semua ruangan yang bertanda (*) ad                                                                | dalah wajib diisi.      |                                                                      |                                     |                                        |  |
| <ul> <li>Permohonan Peperiksaan</li> </ul>                                                          | *Kategori Lesen:                                                                                  | Pengendali              |                                                                      |                                     | ÷                                      |  |
| <ul> <li>Permohonan Lesen</li> <li>Senarai Permohonan</li> </ul>                                    | *Kategori Permohonan:                                                                             | Pembaharuan             | (1)                                                                  | PAPARAN PERMOHONAN                  | ÷                                      |  |
| Peperiksaan                                                                                         | Jumlah rekod : 1 Halaman : 1                                                                      | •                       | ∽                                                                    |                                     |                                        |  |
| <ul> <li>Senarai Permohonan</li> <li>PA &amp; APA</li> </ul>                                        | # Syarikat / Perniagaan                                                                           |                         | No. Lesen                                                            | Tempoh Sah                          | ,                                      |  |
| <ul> <li>Senarai Permohonan</li> <li>Pengendali</li> </ul>                                          | 1. LIPIS SETIA MUDA<br>201901000008                                                               |                         | PCO/14/2599/2021/200                                                 | 06/09/2023 - 30/09/2023             | Pilih                                  |  |
| Senarai Lesen PA & APA                                                                              |                                                                                                   |                         |                                                                      |                                     | <b>2</b> )                             |  |
| PAPARAN NAN<br>SELESAI & DISA<br>PENG<br>PASTIKAN AND<br>MAKLUMAT LESE                              | MA LESEN YANG TE<br>AHKAN MELALUI PF<br>ESAHAN LESEN<br>DA TELAH MENGEMAS<br>N PCO/PAL/APAL DI E- | KINI<br>LESEN           | 41.4.1<br>2251<br>                                                   | PERINGATAN                          | MAGU 24<br>MAGU 24<br>M. G. W.<br>TARE |  |
| LRMP. KEGAGALAN MENGEMASKINI AKAN<br>MENYEBABKAN LESEN ANDA TIDAK AKTIF DAN<br>TIADA DISENARAI INI. |                                                                                                   |                         | SUDAHKAH ANDA KEMASKINI MAKLUMAT<br>LESEN DI PLATFORM SISTEM E-LESEN |                                     |                                        |  |
| KESILAPAN LA                                                                                        | KESILAPAN LAZIM PEMOHON ADALAH<br>DISINI                                                          |                         |                                                                      | KTIF DAN TIDAK BOLEH DIP            | ERBAHARUI SEMULA                       |  |
|                                                                                                    |                                                                                                   | ALERT                   | 1                                                                    |                                     | https://lesenirmp.doa.gov.my/          |  |
|                                                                                                    |                                                                                                   | <b>()</b> +03-2030      | 01400 🌐 https://lesenIrmp.doa.go                                     | ov.my/ 😋 lesen.bkrpb@doa.gov.my 👍 🧔 | @lembagaracunmakhlukperosakoffic       |  |

| 🥶 e-Lesen LRMP                                                                                      | E MOHD FADZIL BIN MUHAMAD                                                                               | SALLEH                                              |                                |                                                                            | 🖙 Peti Pesanan 😖 🕞 Log Keluar           |  |  |  |  |
|----------------------------------------------------------------------------------------------------|----------------------------------------------------------------------------------------------------|-----------------------------------------------------|--------------------------------|----------------------------------------------------------------------------|-----------------------------------------|--|--|--|--|
| MENU UTAMA                                                                                          | e-PCO                                                                                                   |                                                     |                                |                                                                            | Laman Utama / e-PCO / Permohonan        |  |  |  |  |
| Dashboard           Image: e-Premis                                                                 | PERMOHONAN UNTUK LE                                                                                     | SEN PEMAKAI, PEMBA                                  | NTU PEMAKAI & PENGENDALI RACUN | MAKHLUK PEROSAK                                                            |                                         |  |  |  |  |
| ананананананананананананананананананан                                                              | Semua ruangan yang bertanda (*) a                                                                       | Semua ruangan yang bertanda (*) adalah wajib diisi. |                                |                                                                            |                                         |  |  |  |  |
| 🖭 e-PCO 🗸                                                                                           | *Kategori Lesen:                                                                                        | Pengendali                                          |                                |                                                                            | <b> \$</b>                              |  |  |  |  |
| Permohonan Lesen                                                                                    | *Kategori Permohonan:                                                                                   | Pembaharuan                                         | 1                              | PAPARAN PERMOHONAN                                                         | ÷                                       |  |  |  |  |
| <ul> <li>Senarai Permohonan</li> <li>Peperiksaan</li> </ul>                                         | Jumlah rekod : 1 Halaman : 1                                                                            |                                                     |                                |                                                                            | ······································  |  |  |  |  |
| Senarai Permohonan<br>PA & APA                                                                      | # Syarikat / Perniagaan                                                                                 |                                                     | No. Lesen                      | Tempoh Sah                                                                 |                                         |  |  |  |  |
| <ul> <li>Senarai Permohonan</li> <li>Pengendali</li> </ul>                                          | 1. LIPIS SETIA MUDA<br>201901000008                                                                     |                                                     | PCO/14/2599/2021/200           | 06/09/2023 - 30/09/2023                                                    | Pilih                                   |  |  |  |  |
| Senarai Lesen PA & APA                                                                              |                                                                                                    |                                                     |                                |                                                                            | 2                                       |  |  |  |  |
| PASTIKAN ANDA ME<br>TEMPOH YANG DITE<br>TEMPOH 3 BULAN<br>LAKU LESEN. SEKIR<br>ANDA TIDAK L         | EMPERBAHARUI LESE<br>ETAPKAN. PALING AW<br>SEBELUM TARIKH TAN<br>RANYA TELAH TAMAT<br>AGI DIBENARKAN UN | N DALAM<br>AL IALAH<br>MAT SAH<br>TEMPOH<br>TUK     |                                | PERINGATAN                                                                 |                                         |  |  |  |  |
| ANDA TIDAK LAGI DIBENARKAN UNTUK<br>MEMPERBAHARUI LESEN<br>KESILAPAN LAZIM PEMOHON ADALAH<br>DISINI |                                                                                                    |                                                     | PASTIKAN AN<br>MASA YANG TEI   | DA MEMPERBAHARUI LESEN<br>LAH DITETAPKAN PALING A<br>TARIKH SAH LAKU LESEI | N DALAM TEMPOH<br>WAL <u>3 BULAN</u> DA |  |  |  |  |
|                                                                                                    |                                                                                                    |                                                     | LESEN LAMA T                   | ERBATAL ATAU DIKENAKAN BAYARAN                                             | 50% PENALTI LEWAT                       |  |  |  |  |
|                                                                                                    |                                                                                                    | ALERT!!                                             |                                | and the second second                                                      | https://lesenirmp.doa.gov.my            |  |  |  |  |
|                                                                                                    |                                                                                                    | <b>()</b> +03-2                                     | 20301400 () https://lesenIrmp  | o.doa.gov.my/ 🔁 lesen.bkrpb@doa.gov.my 🔒                                   | 🗿 🕅 @lembagaracunmakhlu                 |  |  |  |  |

| 🥶 e-Lesen LRMP                                                 | MOHD FADZIL BIN MUHAMAD S               | ALLEH                            |                                  | 🖾 Peti Pesanan <mark>sı</mark> 🔂 Log Keluar |
|----------------------------------------------------------------|-----------------------------------------|----------------------------------|----------------------------------|---------------------------------------------|
| MENU UTAMA                                                     | e-PCO                                   |                                  |                                  | Laman Utama / e-PCO / Permohonan            |
| 🕰 Dashboard                                                    |                                         |                                  |                                  |                                             |
| 🖬 e-Premis 🛛 🖌                                                 | PERMOHONAN UNTUK LES                    | EN PEMAKAI, PEMBANTU PEMAKAI & F | ENGENDALI RACUN MAKHLUK PEROSAK  |                                             |
| 🚔 е-НТР <                                                      | Semua ruangan yang bertanda (*) ad      | lalah wajib diisi.               | PAPARAN PERMOHONAN MEMPERBAHA    |                                             |
| 🖭 e-PCO 🗸 🗸                                                    | [                                       |                                  |                                  |                                             |
| Permohonan Peperiksaan                                         | *Kategori Lesen:                        | Pengendali                       |                                  | \$                                          |
| Permohonan Lesen                                               | *Kategori Permohonan:                   | Pembaharuan                      |                                  | \$                                          |
| <ul> <li>Senarai Permohonan</li> <li>Peperiksaan</li> </ul>    |                                         |                                  |                                  |                                             |
| <ul> <li>Senarai Permohonan</li> <li>PA &amp; APA</li> </ul>   | Gagal!<br>Lesen Menjual dan Menyimpan u | ntuk Penjualan telah tamat.      | NOTIFIKASI KEPADA PEMOHON BERKA  | ITAN LESEN PREMIS                           |
| <ul> <li>Senarai Permohonan</li> <li>Pengendali</li> </ul>     | Jumlah rekod : 1 Halaman : 1 🗸          | 2                                |                                  |                                             |
| Senarai Lesen PA & APA                                         | # Syarikat / Perniagaan                 | No. Lesen                        | Tempoh Sah                       |                                             |
| <ul> <li>Senarai Lesen Pengendali</li> <li>e-Kilang</li> </ul> | 1. LIPIS SETIA MUDA<br>201901000008     | PCO/14/2599,                     | 2021/200 06/09/2023 - 30/09/2023 | Pilih                                       |

![](_page_25_Picture_1.jpeg)

![](_page_25_Picture_5.jpeg)

Siri Info Sistem Pelesenan LRMP Bil.4/2024

# **PERHATIAN** KEPADA PEMILIK LESEN

PEMAKAI RACUN MAKHLUK PEROSAK (PA) & PEMBANTU PEMAKAI (APA) RACUN MAKHLUK PEROSAK

![](_page_26_Picture_3.jpeg)

**Puan Lalitha :** 

03-20301464/

Encik Zamri 03-20301463/ Encik Eymen:

03-20301457

eLesen LRMP

"Sekiranya anda mempunyai lesen PA atau APA yang telah tamat tempoh melebihi dua (tahun) atau tiada rekod lesen di sistem, sila hubungi Pegawai Pelesenan dengan segera bagi mendapatkan bantuan menambah profil lesen"

JANGAN kemukakan permohonan baharu. Tindakan ini boleh menyebabkan permohonan ditolak dan bayaran tidak akan dikembalikan.

https://lesenlrmp.doa.gov.my/

![](_page_26_Picture_6.jpeg)

Ĵ CĢ ĨŦĨĒĐĂFCĻCĠĂ CĢ Á ƏĂ ĨĔXEĂĠĂ Ĵ CĢ ÀĂĠŇŊĂ CĢ ĂƏĂĔĂKĂẢŊĠĂ Ģ ĂƏÊ FIYƏÄ CKÍ ĻĂƏĂĊÁĠDĂŇCFĂÊĂ FŊĴŊŇĂŇĂKÊĐÊĂ,ĂÊĂFOLOĠĂĢ OFCÀĚÊĚĂ NOĢ Ĵ Í Ê ĂÆŊÅĂ  $\overline{}$   $\overline{}$  Ģ CĢ Ĵ ŊĠĊĂĔĂ KÍ ĐĂĒFĂFCĻ.CĠĂĖĔĂ Ļ ĨĘ,ŇCĢ ĂĒ CĠ ÆĂ ƏFĂÊ ĂŇCKŊĻĂ Ģ CĠDÊ ŊÀŊĠDĚÃ CĐẮÒ Ắ ỄĂ CFOLCĠẮĠ

![](_page_26_Picture_9.jpeg)

+03-20301400

| 좮 e-Lesen LRMP | ■ MOHD FAD2 | ZIL BIN MUHAMAD SA | ALLEH      |                | 🖾 Peti Pesanan 😘 🔂 Log Ko                        | eluar  |
|----------------|-------------|--------------------|------------|----------------|--------------------------------------------------|--------|
| MENU UTAMA     | e-PCO       |                    |            |                | Laman Utama / e-PCO / Senarai Permohonan / Permo | ohonan |
| 🕐 Dashboard    |             |                    |            |                |                                                  |        |
| 🖬 e-Premis 🛛 🖌 | Permohonan  | 2<br>Hantar        | Bayaran Fi | 4<br>Kelulusan |                                                  |        |

ALERT!

I PERMOHONAN UNTUK LESEN PEMAKAI, PEMBANTU PEMAKAI & PENGENDALI RACUN MAKHLUK PEROSAK

### 💼 e-HTP 💻 e-PCO

#### Permohonan Peperiksaan

Permohonan Lesen

<

~

•

4

- Senarai Permohonan Peperiksaan
- Senarai Permohonan PA & APA
- Senarai Permohonan Pengendali
- Senarai Lesen PA & APA
- Senarai Lesen Pengendali

Panduan Pengguna

- 🗓 e-Kilang
- 🔀 e-Import
- Bantuan

SILA LENGKAPKAN BORANG PERMOHONAN SAMA SEBAGAIMANA MENDAPATKAN LESEN BAHARU KECUALI BAGI MAKLUMAT LESEN PA DAN APA

| PAPARAN | MAKLUMAT STATUS | S LESEN PA |
|---------|-----------------|------------|
|         |                 |            |

Senarai Pemakai Racun Makhluk Perosak (PA) berlesen yang bekerja di bawah syarikat/perniagaan

15/05/2024

PENGENDALI

21/09/2023

MAKLUMAT PEMAKAI RACUN MAKHLUK PEROSAK (PA)

PEMBAHARUAN

PCO/14/2599/2021/200

06/09/2023 hingga 30/09/2023

DRAF

#### Jumlah rekod : 2 Halaman : 1 🗸

Semua ruangan yang bertanda (\*) adalah wajib diisi.

🏷 MAKLUMAT PERMOHONAN

**Tarikh Permohonan:** 

Kategori Permohonan:

No. Lesen Semasa:

**Tempoh Sah Lesen:** 

Tarikh Lesen Dikeluarkan:

Kategori Lesen:

Status:

| #  | Nama                          | No. MyKad/Passport | No. Lesen | Tempoh Sah              | Status                     |   |
|----|-------------------------------|--------------------|-----------|-------------------------|----------------------------|---|
| 1. | NURFITRIYANA BINTI ZULKIFLI   | 910210075012       | PA3887    | 20/12/2023 - 19/12/2025 | Aktif                      | 1 |
| 2. | PANCHA LENGAM A/L VYTHILINGAM | 550210015857       | PA0223    | 07/05/2022 - 06/05/2024 | Tamat Tempoh<br>Tindakan 🍾 |   |

#### SAKLUMAT PEMBANTU PEMAKAI RACUN MAKHLUK PEROSAK (APA)

| Senarai Pembantu Pemakai Racun Makhluk Perosak (APA) berlesen yang bekerja di bawah syarikat/perniagaar<br>Jumlah rekod : 1 Halaman : 1 V |                     |                    |   |           | AN MAKLUMAT STATU       | S LESEN APA                |
|----------------------------------------------------------------------------------------------------|---------------------|--------------------|---|-----------|-------------------------|----------------------------|
| #                                                                                                    | Nama                | No. MyKad/Passport | 2 | No. Lesen | Tempoh Sah              | Status                     |
| 1.                                                                                                    | ASPAR BIN AMATANGAT | 600808125471       |   | APA2826   | 26/08/2023 - 25/04/2024 | Tamat Tempoh<br>Tindakan 🂙 |

### SMAKLUMAT PEMAKAI RACUN MAKHLUK PEROSAK (PA)

![](_page_28_Picture_1.jpeg)

Pembaharuan

1

Senarai Pemakai Racun Makhluk Perosak (PA) berlesen yang bekerja di bawah syarikat/perniagaan

| Jum | lah rekod : 2 | Halaman : 1 🗸 |  |
|-----|---------------|---------------|--|
| -   | Nama          |               |  |

| #  | Nama                          | No. MyKad/Passport | No. Lesen | Tempoh Sah              | Status       |
|----|-------------------------------|--------------------|-----------|-------------------------|--------------|
| 1. | NURFITRIYANA BINTI ZULKIFLI   | 910210075012       | PA3887    | 20/12/2023 - 19/12/2025 | Aktif        |
| 2. | PANCHA LENGAM A/L VYTHILINGAM | 550210015857       | PA0223    | 07/05/2022 - 06/05/2024 | Tamat Tempoh |

-

| SITUASI<br>PERMOHONAN                                                                                           | TINDAKAN                                                                                            | SYARAT                                                                          | Borang Permohonan e-PCO Laman Utama / e-PC0 / Senaral Permohonan / Permohonan                                                                                                    |
|----------------------------------------------------------------------------------------------------|----------------------------------------------------------------------------------------------------|---------------------------------------------------------------------------------|----------------------------------------------------------------------------------------------------|
| PAL/APAL Tamat<br>Tempoh                                                                                        | Isi permohonan memperbaharui lesen PA<br>serentak dengan permohonan memperbaha<br>lesen Pengendali. | A<br>arui -                                                                     | Permohonan Hantar Bayaran Fi Kelulusan<br>Permohonan UNTUK LESEN PEMAKAI, PEMBANTU PEMAKAI & PENGENDALI RACUN MAKHLUK PEROSAK                                                                                                    |
| PAL/APAL Tidak<br>Lagi Bekerja<br>Dengan Majikan                                                                | Menyertakan perakuan<br>melalui surat perakuan<br>tidak bekerja                                     |                                                                                 | Semua ruangan yang bertanda (*) adalah wajib diisi.                                                                                                    |
| Mempunyai<br>PAL/APAL Tetapi<br>Lesen Telah<br>Dibatalkan                                                       | modul senarai lesen PA/APA                                                                          | Akan ditentukan oleh<br>LRMP melalui surat<br>Pekeliling Pembatalan<br>Lesen PA | Status:       DRAF         Kategori Lesen:       PEMAKAI (PA)         Kategori Permohonan:       PEMBAHARUAN         No. Lesen Semasa:       PA0223         Tempoh Sah Lesen:       07/05/2022 hingga 06/05/2024         Tarikh Lesen Dikeluarkan:       24/05/2023 |
| MAKLUMAT PEMAKAI RACUN MAKHLU<br>Senarai Pemakai Racun Makhluk Perosak (PA) b<br>Jumlah rekod : 2 Halaman : 1 V | <b>JK PEROSAK (PA)</b><br>Ierlesen yang bekerja di bawah syarikat/perniagaan                        |                                                                                 | Simpan Draf SIMPAN DRAF PERMOHONAN INI                                                                                                    |
| NURFITRIYANA BINTI ZULKIFLI                                                                                     | No. MyKad/Passport No. Lesen Temp<br>910210075012 PA3887 20/12                                      | 2005 San Status<br>2/2023 - 19/12/2025 Aktif                                    |                                                                                                    |
| 2. PANCHA LENGAM A/L VYTHILINGAM                                                                                | 550210015857 PA0223 07/05                                                                           | 1/2022 - 06/05/2024 Tamat Tempoh<br>Pembaharuan V<br>Permohonan: DRAF           | PAPARAN SETELAH SELESAI MENYIMPAN DRAF<br>PEMBAHARUAN LESEN PA/APA                                                                                                    |

| MA                                                                                                    | e-PCO                                                                                                    |                                     |                                                                                                    |                                       |                      |                   |                       |                                    |   |                                                                                                    |
|----------------------------------------------------------------------------------------------------|----------------------------------------------------------------------------------------------------|-------------------------------------|----------------------------------------------------------------------------------------------------|---------------------------------------|----------------------|-------------------|-----------------------|------------------------------------|---|----------------------------------------------------------------------------------------------------|
| oard                                                                                                    |                                                                                                    |                                     |                                                                                                    | FUN                                   | GSI                  | HAPUS             | MAJI                  | KAN                                |   | 🍽 м                                                                                                    |
| nis <                                                                                                    | Lesen PA & APA                                                                                                    | 2                                   |                                                                                                    |                                       |                      |                   |                       |                                    |   | LIC                                                                                                    |
|                                                                                                    | SENARAI LESEN PENGE                                                                                                    |                                     |                                                                                                    |                                       |                      |                   |                       |                                    |   | No. Lese                                                                                                    |
|                                                                                                    | Tarikh Tamat Lesen:                                                                                                    | 🗎 Dari dd/mm/yy                     | Ŋ                                                                                                    |                                       | 🛗 Hingga             | dd/mm/yyyy        |                       |                                    |   | License No                                                                                                    |
| onan Peperiksaan                                                                                                    | No. Lesen:                                                                                                    | No. Lesen                           |                                                                                                    | Syarikat / Perniag                    | gaan:                | Svarikat / Pernia | gaan                  |                                    |   | No. Siri:<br>Serial No.:                                                                                                    |
| onan Lesen                                                                                                    | Kataganik                                                                                                    |                                     |                                                                                                    | Negarit                               |                      | -,                | 0                     |                                    |   | Kategor                                                                                                    |
| Permohonan<br>saan                                                                                                    | Rategon.                                                                                                    | Pengendan                           |                                                                                                    | , negen.                              |                      | Semua             |                       |                                    | • | Tempoh                                                                                                    |
| Permohonan                                                                                                    | Data Migrasi:                                                                                                    | Semua                               | :                                                                                                    | ;                                     |                      |                   |                       |                                    |   | Validity Pe<br>Tarikh D                                                                                                    |
| Permohonan                                                                                                    | Cari                                                                                                    |                                     |                                                                                                    |                                       |                      |                   |                       |                                    |   | Date Appr                                                                                                    |
| dali                                                                                                    |                                                                                                    |                                     |                                                                                                    |                                       |                      |                   |                       |                                    |   | Status L<br>License St                                                                                                    |
| Lesen PA & APA                                                                                                    | Jumlah rekod : 5 Halaman :                                                                                                    | 1                                   |                                                                                                    |                                       |                      |                   |                       |                                    |   | No. Ruj.                                                                                                    |
| ig <                                                                                                    | No. Lesen                                                                                                    |                                     | Tempoh Sah                                                                                               | Syarikat /                            | / Perniagaan         |                   | Status                |                                    |   | AGRIS Ref.                                                                                                    |
| ort 4                                                                                                    | 1. PCO/14/2599/2021/298                                                                                                    |                                     | 06/09/2023 - 30/09/2026                                                                                  | FADZIL HC<br>201901000                | OLDING SETIA<br>0005 |                   | AKTIF                 |                                    |   |                                                                                                    |
| mat Lesen Sena                                                                                                    | rai PA & APA                                                                                                    |                                     |                                                                                                    |                                       |                      |                   |                       |                                    |   | Nama:<br>Name:<br>No. MyK                                                                                                    |
| Imat Lesen Senar<br>SENARAI PA &<br>PA & APA LIST<br>SENARAI PEMAKA<br>Iah rekod : 2 Hala                                                                                                    | rai PA & APA<br>& APA<br>I RACUN MAKHLUK PEROSA<br>aman : 1 ¥                                                                             | AK (PA)                             |                                                                                                    |                                       |                      |                   |                       |                                    |   | Nama:<br>Name:<br>No. MyK<br>MyKad/Pa:<br>Tarikh Li<br>Date of Bir<br>Umur:<br>Age:<br>Jantina:<br>Gender:                                                                                                    |
| Imat Lesen Senai<br>SENARAI PA &<br>PA & APA LIST<br>SENARAI PEMAKA<br>Iah rekod : 2 Hala<br>No. Lesen                                                                                                    | rai PA & APA<br>& APA<br>I RACUN MAKHLUK PEROS/<br>aman : 1<br>Tempoh Sah                                                                 | АК (РА)                             | Pemegang Let                                                                                             | en                                    |                      |                   | St                    | atus                               |   | LICEN<br>Nama:<br>Name:<br>No. MyKi<br>MyKad/Pas<br>Tarikh Li<br>Date of Bin<br>Umur:<br>Age:<br>Jantina:<br>Gender:<br>Alamat S                                                                                                    |
| mat Lesen Sena<br>SENARAI PA &<br>24 & APA LIST<br>ENARAI PEMAKA<br>ah rekod : 2 Hala<br>No. Lesen<br>PA1000<br>Data migraai<br>(Telah disahkan)                                                                                                  | rai PA & APA & APA I RACUN MAKHLUK PEROSA aman : 1   Tempoh Sah 30/11/2023 - 3                                                            | <b>AK (PA)</b><br>30/11/2025        | Pemegang Les<br>LALITHA JAYA<br>840918-05-345                                                            | <b>en</b><br>GEORGE                   |                      |                   | St.<br>AK             | <b>atus</b><br>KTIF                |   | LICEN<br>Nama:<br>Name:<br>No. MyKa<br>MyKad/Pas<br>Tarikh Li<br>Date of Bin<br>Umur:<br>Age:<br>Jantina:<br>Gender:<br>Alamat S<br>Correspond                                                                                                    |
| mat Lesen Senai<br>SENARAI PA &<br>24 & APA LIST<br>ENARAI PEMAKA<br>ah rekod : 2 Hala<br>No. Lesen<br>PA1000<br>Data migrasi<br>(Telah disahkan)<br>PA600<br>Data migrasi<br>(Telah disahkan)                                                    | rai PA & APA<br>& APA<br>I RACUN MAKHLUK PEROS/<br>aman : 1 ▼<br>Tempoh Sah<br>30/11/2023 - 3<br>06/09/2023 - 3                           | AK (PA)<br>30/11/2025<br>30/09/2023 | Pemegang Les           LALITHA JAYA           840918-05-345           MOHD FADZIL           840918065281 | en<br>SEORGE<br>;<br>40HAMMAD SALLEH  |                      |                   | St<br>AK<br>TA        | a <b>tus</b><br>KTIF<br>MAT TEMPOH | 1 | LICE<br>Nama:<br>Name:<br>No. MyK<br>MyKad/Pa.<br>Tarikh L<br>Date of Bir<br>Umur:<br>Age:<br>Jantina:<br>Gender:<br>Alamat S<br>Correspond<br>Poskod:<br>Poskcode:<br>Negeri:                                                                     |
| mat Lesen Sena<br>SENARAI PA &<br>PA & APA LIST<br>SENARAI PEMAKA<br>Iah rekod : 2 Hala<br>Iah rekod : 2 Hala<br>No. Lesen<br>PA1000<br>Data migrasi<br>(Telah disahkan)<br>PA600<br>Data migrasi<br>(Telah disahkan)                             | rai PA & APA<br>& APA<br>I RACUN MAKHLUK PEROS/<br>aman : 1<br>Tempoh Sah<br>30/11/2023 - 3<br>06/09/2023 - 3<br>1U PEMAKAI RACUN MAKH    | AK (PA)<br>30/11/2025<br>30/09/2023 | Pemegang Les<br>LALITHA JAYA<br>840918-05-345<br>MOHD FADZIL<br>840918065281                             | en<br>SEORGE<br>MOHAMMAD SALLEH       | 4                    |                   | <b>St</b><br>АК<br>ТА | atus<br>(TIF                       | 1 | LICE<br>Nama:<br>Name:<br>No. MyK<br>MyKad/Pa.<br>Tarikh L<br>Date of Bir<br>Umur:<br>Age:<br>Jantina:<br>Gender:<br>Alamat S<br>Correspon<br>Poskod:<br>Poskcode:<br>Negeri:<br>State:<br>Daerah:<br>District:<br>Bandar:                         |
| mat Lesen Sena<br>SENARAI PA &<br>PA & APA LIST<br>ENARAI PEMAKA<br>ah rekod : 2 Hala<br>No. Lesen<br>PA1000<br>Data migrasi<br>(Telah disahkan)<br>PA600<br>Data migrasi<br>(Telah disahkan)<br>PA600<br>Bata migrasi<br>(Telah disahkan)        | rai PA & APA<br>& APA<br>I RACUN MAKHLUK PEROSA<br>aman : 1 ✓<br>Tempoh Sah<br>30/11/2023 - 3<br>06/09/2023 - 3<br>ITU PEMAKAI RACUN MAKH | AK (PA)<br>30/11/2025<br>30/09/2023 | Pemegang Les<br>LALITHA JAYA<br>840918-05-345<br>MOHD FADZIL<br>840918065281                             | en<br>SEORGE<br>MOHAMMAD SALLEH       | 4                    |                   | <b>St</b><br>АК<br>ТА | atus<br>KTIF                       | 4 | LICEN<br>Nama:<br>Name:<br>No. MyKi<br>MyKad/Pas<br>Tarikh Li<br>Date of Bin<br>Umur:<br>Age:<br>Jantina:<br>Gender:<br>Alamat S<br>Correspond<br>Poskod:<br>Poskod:<br>Negeri:<br>State:<br>Daerah:<br>District:<br>Bandar:<br>City:              |
| Imat Lesen Senar<br>SENARAI PA &<br>PA & APA LIST<br>SENARAI PEMAKA<br>lah rekod : 2 Hala<br>No. Lesen<br>PA1000<br>Data migrasi<br>(Telah disahkan)<br>PA600<br>Data migrasi<br>(Telah disahkan)<br>SENARAI PEMBAN<br>lah rekod : 0<br>No. Lesen | rai PA & APA<br>& APA<br>I RACUN MAKHLUK PEROSA<br>aman : 1 •<br>Tempoh Sah<br>30/11/2023 - 3<br>06/09/2023 - 3<br>ITU PEMAKAI RACUN MAKH | AK (PA)<br>30/11/2025<br>30/09/2023 | Pemegang Les<br>LALITHA JAYA<br>840918-05-345<br>MOHD FADZIL<br>840918065281                             | en<br>SEORGE<br>()<br>MOHAMMAD SALLEH | 4                    |                   | St<br>AK<br>TA        | atus<br>KTIF<br>MAT TEMPOF         | 1 | LICEN<br>Nama:<br>Name:<br>No. MyKi<br>MyKad/Pas<br>Tarikh Li<br>Date of Bin<br>Umur:<br>Age:<br>Jantina:<br>Gender:<br>Alamat S<br>Correspond<br>Poskod:<br>Poskod:<br>Negeri:<br>State:<br>Daerah:<br>District:<br>Bandar:<br>City:<br>No. Telef |

| MAKLUMATIESE        | N                                                               |
|---------------------|-----------------------------------------------------------------|
| ICENSE INFORMATION  | с.                                                              |
| CENSE IN ORMANON    | 5                                                               |
| esen:               | PA600                                                           |
| e No.:              |                                                                 |
| iri:                | L67888                                                          |
| No.:                |                                                                 |
| gori Lesen:         | Pemakai (PA)                                                    |
| e Category:         |                                                                 |
| ooh Sah:            | 06/09/2023 hingga 30/09/2023                                    |
| y Period:           |                                                                 |
| h Dikeluarkan:      | 21/09/2023                                                      |
| pproved:            |                                                                 |
| s Lesen:            | TAMAT TEMPOH                                                    |
| e Status:           |                                                                 |
| uj. AGRIS:          | MPCO2023092210572325854                                         |
| Ret. No.:           |                                                                 |
|                     |                                                                 |
|                     |                                                                 |
| AKLUMAT PEMEGAN     | IG LESEN                                                        |
| ENSE HOLDER INFORMA | TIONS                                                           |
|                     |                                                                 |
| :                   | MOHD FADZIL MOHAMMAD SALLEH                                     |
|                     |                                                                 |
| /Kad/Passport:      | 840918065281                                                    |
| Passport No.:       |                                                                 |
| Lahir:              |                                                                 |
| Dirth:              |                                                                 |
| Birui:              | 244-6                                                           |
|                     | 24 tahun                                                        |
|                     |                                                                 |
| ia:                 | Lelaki                                                          |
|                     |                                                                 |
| t Surat Menyurat:   | B0-05, BLOK B                                                   |
| onding Address:     | GLENVIEW BUSINESS CENTRE                                        |
| -                   | TAMAN PINGGIRAN CHERAS                                          |
|                     |                                                                 |
| d:                  |                                                                 |
| le:                 | 56100                                                           |
| •                   | 56100                                                           |
| •                   | 56100<br>WILAYAH PERSEKUTUAN                                    |
| •                   | 56100<br>WILAYAH PERSEKUTUAN                                    |
| <br>h:              | 56100<br>WILAYAH PERSEKUTUAN<br>WP KUALA LUMPUR                 |
| h:                  | 56100<br>WILAYAH PERSEKUTUAN<br>WP KUALA LUMPUR                 |
| <br>h:<br>ir:       | 56100<br>WILAYAH PERSEKUTUAN<br>WP KUALA LUMPUR<br>KUALA LUMPUR |

0220301433

faiqhakim84@gmail.com

No. Tel. Bimbit: Mobile Phone No.:

|                                                     |                              | The main and the main and th |
|-----------------------------------------------------|------------------------------|----------------------------------------------------------------------------------------------------|
| MAKLUMAT MAJIKAN<br>EMPLOYER INFORMATIONS           | Ĩ                            | 'Surat pengesahan berhenti kerja:     Muat Naik / Upload       • Contoh surat     • • • • • • • • • • • • • • • • • • •                                                                                                    |
| Klik di sini untuk hapus maklum                     | at majikan bagi pekerja ini. | <b></b>                                                                                                    |
| Click here to rem comployer informat                | tions for this employee.     | Hantar                                                                                                    |
| Nama Syarikat/Perniagaan:<br>Company/Business Name: | FADZIL HOLDING SETIA         | Submit 8                                                                                                    |
| No. Pendaftaran                                     | 201901000005                 |                                                                                                    |
| Syarikat/Perniagaan:                                |                              | KEPALA SURAT RASMI                                                                                                    |
| Company/Business Registrion No.:                    |                              | Catlauraha                                                                                                    |
| No. Lesen Pengendali:                               | PCO/14/2599/2021/298         | Lembaga Racun Makhluk Perosak                                                                                                    |
| PCO License No.:                                    |                              | Jabatan Pertanian Malaysia<br>Wisma Tani                                                                                                    |
| Alamat Premis:                                      | NO.51-A                      | Tingkat 5-7, Jalan Sultan Salahuddin<br>50632 KUALA LUMPUR                                                                                                    |
| Premise Address:                                    | KG BUKIT BETONG              | Tarikh:                                                                                                    |
|                                                     | KUALA LUMPUR CENTER CITY     | P3.                                                                                                    |
| Deskade                                             | 681000                       | Tuan,                                                                                                    |
| Poskod:                                             | 681000                       | PENGESAHAN *PEMAKA//PEMBANTU PEMAKAI RACUN MAKHLUK PEROSAK BERLI                                                                                                    |
| Postcode:                                           |                              | BERHENTI KERJA                                                                                                    |
| Negeri:                                             | WILAYAH PERSEKUTUAN          | Dengan hormatnya saya merujuk kepada perkara di atas.                                                                                                    |
| State:                                              |                              | <ol> <li>Dengan ini disahkan bahawa penama di bawah telah tidak bekerja di syarikat ini. Beriku<br/>butis butis basa pasama.</li> </ol>                                                                                                    |
| Daeran:                                             | WP KUALA LUMPUR              | buir-buir iesen penama.                                                                                                    |
| District:                                           |                              | Nama :                                                                                                    |
| Bandar:                                             | KUALA LUMPUR                 | *Jawatan :                                                                                                    |
| City:                                               |                              | Tempoh Sah Lesen                                                                                                    |
| No. Telefon:                                        | 0197558401                   | Tarikh Berhenti Kerja :                                                                                                    |
| Telephone No.:                                      |                              | 3 Surat pencesahan ini adalah bertujuan untuk memaklumkan kenada Penawai Pelesenar                                                                                                    |
| No. Faks:<br>Fax No :                               |                              | Makhiuk Perosak untuk tindakan menghapuskan rekod majikan lesen Pemakai/Perebantu P<br>Racun Makhiuk Perosak yang tidak lagi aktif di bawah syarikat.                                                                                                    |
|                                                     |                              | 4. Sehubungan itu, dikemukakan untuk rujukan dan tindakan pihak tuan selanjutnya.                                                                                                    |
|                                                     |                              | Sekian, terima kasih                                                                                                    |
| NTION                                               |                              | - 20.                                                                                                    |
|                                                     |                              | (tandatangan)                                                                                                    |
|                                                     | MAJIKAN INI JUGA             | (NAMA PEMILIK SYARIKAT)                                                                                                    |
| TERPAKAI BAG                                        | ST STIUASI PEMILIK           | Cap rasmi syarikat:                                                                                                    |
| LESEN PA/A                                          | PA MENINGGAL                 |                                                                                                    |
|                                                     | A/MENINGGAL KAN              | *rotong yang mana tudak berkaitan<br>* Jawatan: Sila tulis Pemakai Racun Makhluk Perosak (PA) atau Pembantu Pemakai Racun Makhluk Perosak (APA)<br>*Sebah berberbu kensi Sakirawa berbanti kenia disebahkan oleh kematan sila sartakan hukti bulti bebawa nelesan telah mani<br>*Sebah berberbu kensi Sakirawa berbanti kenia disebahkan oleh kematan sila sartakan hukti bulti bebawa nelesan telah mani                                                                                                    |

1 A A AL

ATTENTION PASTIKAN ANDA MENGUNAKAN FORMAT SURAT INI PLEASE! **KESILAPAN LAZIM PERMOHONAN ADALAH DISINI** 

#### Maklumat Lesen

MAKLUMAT LESEN LICENSE INFORMATIONS

| No. Lesen:          | PA600                        |
|---------------------|------------------------------|
| License No.:        |                              |
| No. Siri:           | L67888                       |
| Serial No.:         |                              |
| Kategori Lesen:     | Pemakai (PA)                 |
| License Category:   |                              |
| Tempoh Sah:         | 06/09/2023 hingga 30/09/2023 |
| Validity Period:    |                              |
| Tarikh Dikeluarkan: | 21/09/2023                   |
| Date Approved:      |                              |
| Status Lesen:       | TAMAT TEMPOH                 |
| License Status:     |                              |
| No. Ruj. AGRIS:     | MPCO2023092210572325854      |
| AGRIS Ref. No.:     |                              |

## MAKLUMAT PEMEGANG LESEN LICENSE HOLDER INFORMATIONS

| Nama:                      | MOHD FADZIL MOHAMMAD SALLEH |
|----------------------------|-----------------------------|
| Name:                      |                             |
| No. MyKad/Passport:        | 840918065281                |
| MyKad/Passport No.:        |                             |
| Tarikh Lahir:              |                             |
| Date of Birth:             |                             |
| Umur:                      | 24 tahun                    |
| Age:                       |                             |
| Jantina:                   | Lelaki                      |
| Gender:                    |                             |
| Alamat Surat Menyurat:     | B0-05, BLOK B               |
| Corresponding Address:     | GLENVIEW BUSINESS CENTRE    |
|                            | TAMAN PINGGIRAN CHERAS      |
| Poskod:                    | 56100                       |
| Postcode:                  |                             |
| Negeri:                    | WILAYAH PERSEKUTUAN         |
| State:                     |                             |
| Daerah:                    | WP KUALA LUMPUR             |
| District:                  |                             |
| Bandar:                    | KUALA LUMPUR                |
| City:                      |                             |
| No. Telefon:               | 0220301433                  |
| Telephone No.:             |                             |
| Emel:                      | faiqhakim84@gmail.com       |
| Email:                     |                             |
|                            | 9                           |
| 🏷 MAKLUMAT MAJIKAN         |                             |
| EMPLOYER INFORMATIONS      |                             |
|                            |                             |
|                            |                             |
| 🗸 Berjaya!                 |                             |
| Maklumat Majikan bagi poko | ria ini telah dihanuskan    |
| Maktumat Majikan bagi peke | ija ini telah ulhapuskan.   |

No. Tel. Bimbit: Mobile Phone No.:

DERJARA/IVIEIVIINGGALKAIN **PROFESION SEBAGAI PA/APA** 

![](_page_31_Figure_0.jpeg)

## 3. PINDAAN LESEN PENGENDALI/PEMAKAI/PEMBANTU PEMAKAI BAHARU MENGGUNAKAN MODUL E-PCO

| 좮 e-Lesen LRMP         | MOHD FADZIL BIN MUHAMAI         | 🖾 Peti Pesanan <mark>ss</mark> 🕞 Log Keluar |                                |                     |                                  |
|------------------------|---------------------------------|---------------------------------------------|--------------------------------|---------------------|----------------------------------|
| MENU UTAMA             | e-PCO                           |                                             |                                |                     | Laman Utama / e-PCO / Permohonan |
| Dashboard e-Premis     | PERMOHONAN UNTUK L              | ESEN PEMAKAI, PE                            | MBANTU PEMAKAI & PENGENDALI RA | CUN MAKHLUK PEROSAK |                                  |
| 🖬 е-НТР 🖌              | Semua ruangan yang bertanda (*) | adalah wajib diisi.                         |                                |                     |                                  |
| 🖭 e-PCO 🗸 🗸            |                                 |                                             |                                |                     |                                  |
| Permohonan Peperiksaan | *Kategori Lesen:                | Pengendali                                  | Sila pilih                     |                     | \$                               |
| Permohonan Lesen       | *Kategori Permohonan:           | Pindaan                                     | Pemakai (PA)                   |                     | \$                               |
| Senarai Permohonan     |                                 | L                                           | Pengendali                     | 2                   |                                  |

## JENIS, KETERANGAN DAN SYRAT PINDAAN LESEN PENGENDALI, PEMAKAI DAN PEMBANTU PEMAKAI

| JENIS PINDAAN                                                             | KETERANGAN                                                                                                    | SYARAT                                                                                                    |  |  |
|---------------------------------------------------------------------------|----------------------------------------------------------------------------------------------------|----------------------------------------------------------------------------------------------------|--|--|
| PINDAAN ALAMAT/NAMA<br>SYARIKAT/JENIS PERNIAGAAN<br>PADA LESEN PENGENDALI | <ol> <li>Pindaan Lesen Pengendali di sebabkan oleh perubahan pada mana-<br/>mana maklumat perniagaan seperti alamat berniaga/nama syarikat/jenis<br/>perniagaan seperti Milikan Tunggal kepada Sdn Bhd.</li> <li>Pindaan adalah melibatkan kesemua jenis lesen iaitu lesen Pengendali,<br/>Pemakai (PA) dan Pembantu Pemakai (APA)</li> <li>Permohonan pindaan serentak hendaklah dibuat bagi kesemua lesen.</li> </ol> | <ol> <li>Lesen Penjualan dan Penyimpanan RMP (Premis) telah<br/>diluluskan dialamat atau nama perniagaan yang Baharu.</li> <li>Pastikan Lesen Pengendali tidak dikenakan hukuman<br/>pengantungan/pembatalan</li> <li>Menyertakan surat perakuan penutupan operasi<br/>perniagaan yang lama sekiranya berpindah ke alamat<br/>lain.</li> </ol> |  |  |
| PINDAAN MAJIKAN PADA LESEN<br>PA/APA                                      | <ol> <li>Pindakan pada lesen PA/APA disebabkan oleh pertukaran majikan<br/>disebabkan oleh berpindah kerja daripada majikan lama kepada baharu</li> </ol>                                                                                                    | <ol> <li>Lesen PA/APA aktif dan tidak dikenakan hukuman<br/>gantung/pembatalan lesen</li> <li>Lesen Pengendali bagi majikan baharu aktif dan tidak<br/>digantung/dibatalkan</li> <li>Menyertakan surat akuan berhenti kerja sebagai dokumen<br/>sokongan.</li> </ol>                                                                           |  |  |

| 衫 e-Lesen LRMP                                               | ■ MOHD FADZIL BIN MUHAMAD SALLEH              |                                                                                     |                      |                         | ⊠ Peti Pesanan <mark>ss</mark> | 🕒 Log Keluar    |                   |  |
|--------------------------------------------------------------|-----------------------------------------------|-------------------------------------------------------------------------------------|----------------------|-------------------------|--------------------------------|-----------------|-------------------|--|
| MENU UTAMA                                                   | e-PCO                                         |                                                                                     |                      |                         |                                | Laman Utama / e | -PCO / Permohonan |  |
| 🕐 Dashboard                                                  |                                               |                                                                                     |                      |                         |                                |                 |                   |  |
| 🖬 e-Premis 🛛 🖌                                               | PERMOHONAN UNTUK LES                          | PERMOHONAN UNTUK LESEN PEMAKAI, PEMBANTU PEMAKAI & PENGENDALI RACUN MAKHLUK PEROSAK |                      |                         |                                |                 |                   |  |
| 🖆 e-HTP 🛛 🖌                                                  | Semua ruangan yang bertanda (*) a             | Semua ruangan yang bertanda (*) adalah wajib diisi.                                 |                      |                         |                                |                 |                   |  |
| 🖭 e-PCO 🗸 🗸                                                  |                                               |                                                                                     |                      |                         |                                |                 |                   |  |
| Permohonan Peperiksaan                                       | *Kategori Lesen:                              | Pengendali                                                                          | PAPARAN SENARAI LESE |                         |                                | PENGENDALI      | ÷                 |  |
| Permohonan Lesen                                             | *Kategori Permohonan:                         | Pindaan Pema                                                                        | a pilih<br>kai (PA)  | 2                       |                                | 1               | ÷                 |  |
| <ul> <li>Senarai Permohonan</li> <li>Peperiksaan</li> </ul>  | Jumlah rekod : 3 Halaman : 1 🗸                | Pembakai (PA)<br>Pembantu Pemakai (APA)<br>Pengendali                               |                      |                         |                                |                 |                   |  |
| <ul> <li>Senarai Permohonan</li> <li>PA &amp; APA</li> </ul> | # Syarikat / Perniagaan                       |                                                                                     | No. Lesen            |                         | Tempoh Sah                     | 3)'             |                   |  |
| <ul> <li>Senarai Permohonan</li> <li>Pengendali</li> </ul>   | 1. FADZIL HOLDING SETIA<br>201901000005       | FADZIL HOLDING SETIA PC<br>201901000005                                             |                      | 98                      | 06/09/2023 - 30/09/2026        |                 | Pilih             |  |
| Senarai Lesen PA & APA                                       | 2. FADZIL HOLDING SETIA<br>201901000005       | 2. FADZIL HOLDING SETIA F<br>201901000005                                           |                      | 352                     | 07/12/2023 - 06/12/2025        |                 | Pilih             |  |
| Senarai Lesen Pengendali                                     | 3. HANIZA SETIA SELALU                        | 3. HANIZA SETIA SELALU PCO/14/5                                                     |                      |                         | 15/05/2024 - 15/05/2026        |                 | Pilih             |  |
| 🔛 e-Kilang 🔍                                                 |                                               |                                                                                     |                      |                         |                                |                 |                   |  |
| •                                                            | Jumlah rekod : 3 Halaman : 1 ♥                | ]                                                                                   |                      |                         |                                |                 |                   |  |
|                                                              | # Pemegang Lesen                              |                                                                                     |                      | No. Lesen               | Tempoh Sah                     |                 |                   |  |
| LESEN DI E-PCO                                               | 1. LALITHA JAYA GEORGE<br>840918-05-3456      |                                                                                     | PA1000               | 30/11/2023 - 30/11/2025 |                                | Pilih           |                   |  |
|                                                              | 4. NAZHARI BIN SAMSUDIN<br>780329055411       | NAZHARI BIN SAMSUDIN<br>780329055411 PAPARAN SENARA                                 |                      | PA9904                  | 15/05/2024 - 15/05/2026        |                 | Pilih             |  |
|                                                              | 3. NURFITRIYANA BINTI ZULKIFL<br>910210075012 | LESEN PA                                                                            | /APA                 | PA3887                  | 20/12/2023 - 19/12/2025        |                 | Pilih             |  |

![](_page_34_Figure_0.jpeg)

#### S MAKLUMAT PEMAKAI RACUN MAKHLUK PEROSAK (PA) 5

Senarai Pemakai Racun Makhluk Perosak (PA) berlesen yang bekerja di bawah syarikat/perniagaan

### PAPARAN LESEN PAL DIBAWAH LESEN PENGENDALI SYARIKAT. PINDAAN SECARA AUTOMATIK AKAN DILAKSANAKAN BAGI LESEN PA/APA SEKIRANYA PINDAAN DIBUAT PADA LESEN PENGENDALI

INI

| umlah rekod : 1 Halaman : 🛛 🗸                                                                                                   |                                                                                                    |                                                                     | FINDAAN                                                                                                    | DIBUAI |                                                                                                    |
|----------------------------------------------------------------------------------------------------|----------------------------------------------------------------------------------------------------|---------------------------------------------------------------------|----------------------------------------------------------------------------------------------------|--------|----------------------------------------------------------------------------------------------------|
| # Nama                                                                                                    | No. MyKad/Passport                                                                                                    | No. Lesen                                                           | Tempoh Sah                                                                                                   |        | Status                                                                                                    |
| 1. LALITHA JAYA GEORGE                                                                                                    | 840918-05-3456                                                                                                    | PA1000                                                              | 30/11/2023 - 30/11/2025                                                                                      |        | Aktif                                                                                                    |
|                                                                                                    |                                                                                                    |                                                                     |                                                                                                    |        | i                                                                                                    |
| MAKLUMAT PEMBANTU PEMAKAI RACUN M                                                                                               | MAKHLUK PEROSAK (APA) 6                                                                                                    |                                                                     |                                                                                                    |        |                                                                                                    |
| anarai Pembantu Pemakai Racun Makhluk Perosak (A                                                                                | APA) berlesen yang bekerja di bawah syarikat/perniag                                                                        | aan                                                                 |                                                                                                    |        | REFALA SURAT RASIMI                                                                                                    |
| ımlah rekod : <b>0</b>                                                                                                    |                                                                                                    |                                                                     |                                                                                                    |        | Setiausaha<br>Lembaga Racun Makhluk Perosak<br>Jabatan Pertanian Malaysia                                                                                                    |
| Nama No. MyKad/Passport                                                                                                    | Ne                                                                                                    | o. Lesen                                                            | Tempoh Sah                                                                                                   | Status | Wisma Tani<br>Tingkat 5-7, Jalan Sultan Salahuddin<br>50632 KUALA LUMPUR                                                                                                    |
| ekod tidak dijumpai                                                                                                    |                                                                                                    |                                                                     |                                                                                                    |        | Tarikh:                                                                                                    |
|                                                                                                    |                                                                                                    | SAMPEL S                                                            | URAT PENUTUPAN OPERASI                                                                                       | /      | IUAN,                                                                                                    |
|                                                                                                    |                                                                                                    | PERUDAI                                                             | HAN ALAMAT PERNIAGAAN                                                                                        |        | PENDIANTANUAN PENDUALAN RACUN MAKHLUK PEROSAKIKAWALAN MAKHLUK<br>PEROSAK                                                                                                    |
| iz maksimum setiap fail: <b>5MB.</b>                                                                                            |                                                                                                    |                                                                     |                                                                                                    |        | Dengan hormatnya saya merujuk kepada perkara di atas.<br>2. Dengan ini disahkan bahawa operasi perniagaan bagi 'Penjualan Dan Penyimpanan Racun                                                            |
| # Dokumen                                                                                                    |                                                                                                    | Muat naik                                                           |                                                                                                    |        | Makhluk Perosak/Kawalan Makhluk Perosak telah menutup operasi perniagaan. Berikut adalah butir-<br>butir lesen premis:                                                                                     |
| *Surat pemberitahuan penutupan/penukaran alamat pre<br>Contoh surat                                                             | mis perniagaan.                                                                                                    |                                                                     | <u>2</u>                                                                                                    |        | Nama Syarikat :<br>Alamat Premis :<br>No. Lesen J/SJ/S :                                                                                                    |
| Format pdf sahaja                                                                                                    |                                                                                                    |                                                                     |                                                                                                    |        | Tempoh Sah Lesen                                                                                                    |
|                                                                                                    |                                                                                                    |                                                                     |                                                                                                    |        | Tarikh Penutupan :                                                                                                    |
| PENGAKUAN PEMOHON 8                                                                                                    |                                                                                                    |                                                                     |                                                                                                    |        | <ol> <li>Surat pengesahan ini adalah bertujuan untuk memaklumkan kepada Pegawai Pelesenan Racun<br/>Makhluk Perosak untuk tindakan untuk mengemaskini maklumat lesen kepada status TIDAK AKTIF.</li> </ol> |
| Saya sesungguhnya faham berdasarkan kepada Seksyen 53,<br>Seseorang yang, membuat suatu permohonan di bawah Akt                 | , Akta Racun Makhluk Perosak menyatakan bahawa :<br>:a ini selain suatu permohonan bagi mendapatkan suatu lesen u           | ntuk menjual atau menyimpan u                                       | ntuk jualan suatu racun makhluk perosak, memberi                                                             |        | 4. Sehubungan itu, dikemukakan untuk rujukan dan tindakan pihak tuan selanjutnya.                                                                                                    |
| maklumat atau membuat suatu pernyataan yang palsu pada<br>atau pernyataan itu adalah palsu dan bahawa dia telah men             | a apa-apa butir material, melainkan jika dia membuktikan baha<br>Igambil segala langkah yang munasabah untuk memastikan kel | wa dia tidak mengetahui dan tida<br>penarannya, melakukan suatu kes | ak mempunyai sebab untuk mengesyaki bahawa maklumat<br>salahan dan boleh dipenjarakan selama satu tahun atau |        | Sekian, terima kasih                                                                                                    |
| didenda dua puluh lima ribu ringgit atau kedua-duanya.<br>Lunderstand that based on Section 53, the Pesticides Act 1974 states: |                                                                                                    |                                                                     |                                                                                                    |        | (tandatangan)<br>(NAMA PEMILIK SYARIKAT)                                                                                                    |
| A person who, in making an application under this Act other than an app                                                         | olication for a licence to sell or store for sale a pesticide, gives an information                                         | or makes a statement that is false in an                            | y material particular, unless he proves that he did not know and had no                                      |        | Jawatan:<br>Cap rasmi syarikat:                                                                                                    |
| use of unregistered pesticides and unapproved use of pesticides.                                                                | aken on reasonable steps to uscer ann are a dar arereor, commits an aneree                                                  | and is noble to imprisonment for one yea                            | ar or to a nine or twenty-rive tribustina ringgit or to boar. Possession of                                  |        | * Polong yang mana tidak berkaitan<br>*Sebab penutupan: Sekiranya telah berpindah ke alamat lain sila sertakan lesen J/SJU/PCO yang beralamat dipremis yang baharu.                                        |
| Akuan Syarikat - Rakan Niaga Jabatan Pertanian                                                                                  | ana-mana individu yang mewakili syarikat tidak akan menawar                                                                 | atau memberi rasuah kenada ma                                       | ana-mana individu dalam Jabatan Pertanian atau 🍡                                                             |        |                                                                                                    |
| mana individu lain, sebagai sogokan untuk dipilih sel                                                                           | bagai Rakan Niaga Jabatan Pertanian di dalam Bidang Niaga sej                                                               | perti di atas. Bersama ini disertaka                                | an Surat Perwakilan Kuasa bagi saya mewakili ATTENTION                                                       | PAST   | IKAN ANDA MENGUNAKAN FORMAT SURA                                                                                                    |
| 2. Sekiranya saya, atau mana-mana individu yang mewa                                                                            | rm.<br>akili syarikat ini didapati cuba menawar atau memberi rasuah k                                                       | epada mana-mana individu dalan                                      | m Jabatan Pertanian atau mana-mana individu la                                                               | KESIL  | <u>APAN LAZIM PERMOHONAN ADALAH D</u>                                                                                                    |

--->

sogokan untuk dipilih sebagai Rakan Niaga Jabatan Pertanian di dalam Bidang Niaga seperti di atas, maka saya sebagai wakil syarikat bersetuju: 2.1 Penarikan balik sebagai Rakan Niaga Jabatan Pertanian

![](_page_36_Picture_0.jpeg)

| Fi Permohonan:           | RM 20.00 |  |  |
|--------------------------|----------|--|--|
| Fi Pemakai Racun Makhluk | RM 20.00 |  |  |
| Perosak (PA):            |          |  |  |
| Jumlah:                  | RM 40.00 |  |  |

### BAYARAN DENGAN MENGAMBILKIRA FI PINDAAN LESEN PENGENDALI DAN LESEN PA

No. Resit

Bavaran

Bank

Tarikh/ Masa

Kaedah Bayaran

ID Transaksi/

Order No.

TEST240516103018

16/05/2024, 11:59:53

FPX ONLINE

0240516103018/

20240516115949063297000

Kod

H0171410

H0171410

JUMLAH

Amaun

(RM)

20.00

20.00

40.00

Lesen ini h

- Bayaran perlu dibuat secara atas talian selepas permohonan ini dihantar. Payment should be made through online payment after this application is submitted.
- Bayaran permohonan ini adalah fi memproses dimana bayaran tidak akan dikembalikan sekiranya permohonan tidak diluluskan. This application fee is a processing fee which will not be refunded if the application is not approved.

![](_page_36_Figure_5.jpeg)

![](_page_36_Figure_6.jpeg)

![](_page_36_Figure_7.jpeg)

#### PERMOHONAN PINDAAN LESEN

Semua ruangan yang bertanda (\*) adalah wajib diisi.

#### Service Maklumat Permohonan

Lesen diberikan kepada : FADZIL HOLDING SETIA

| No. Ruj. Permohonan: | EPC240516103018     |
|----------------------|---------------------|
| Tarikh Permohonan:   | 16/05/2024          |
| Status:              | LULUS               |
|                      | 🖪 Borang Permohonar |
|                      |                     |

Lesen Pengendali

#### **LESEN BARU**

![](_page_36_Figure_14.jpeg)

No. Lesen : PCO/14/2599/2024/0002

Linence N

MAT IESAK NGATHINEE

asaha Lembaga Racun Makhluk Perosak

Borang C [Subkaedah 6(3)]

Form C [Subrule 6(3)

![](_page_36_Picture_17.jpeg)

28 JAYA PERWIRA DAMAI TAMAN JASA PERWIRA SELANGOR MADANI VALLEY 62000 WP KUALA LUMPUR

2. Melainkan jika dibatal atau dieantune terlebih dahulu. Jesen ini adalah sah selami

3. Lesen ini tidak boleh dipindahkan miliknya dan dikeluarkan tertakluk kepada \*syarat-syarat This licence is not transferable and is issue subject to following \*condition (1) Lesen ini hendaklah dipamerkan pada sepanjang masa di premis yang dinyataka This licence shall be exhibited at all times at the p

- ov te makhluk perosak selain di premis yang (2) Tiada seorang pun yang boleh menjalankan suatu syarikat/perniagaan yang les le licence. (3) Lembaga tidak akan mengebarkan lesen pengendali kawalan makhluk persoka seberah pemohon, atau seorang persoak yang bekerja di bawahnya yang menjalankan atau menyelia penjarapendara kawalan makhluk persoak bergi upak jatah pendaki resu makhluk persoak berlesen. emakai racun makhlul walan makhluk perosak ke atas harta orang lain
- bagi upuh siah pemakai necema hahdak perenak bertenot. The bood shifts of usus a post consel operator bence sail the applicance of the applicance of the app
- rosak yang dakkomkan oleh Pegawai Pelesenan Racun Makhluk Perosak dan, dalam rosak, leha ormiagaan yang dikeluarkan oleh pihak berkuasa tempatan yang hal perniagaan yang mengendalikan kawalan makhlor berkenaan bagi premis yang baru. The licence shall upply to the Board in respect of any check to berkenaan bagi premis yang baru. The licence shall apply to the Board in respect of any checks to be adding on a past control operating company/huriness at least ten days pris accompanied with a copy of the Penticide Sale and Stated for Sale Lingser, saved by the Penticide Licensing Officer and, in the case of a peri c
- according to the step of or Forder to Section 2014 of Forder To Section 2014 of Forder Section 2014 of Forder Sect

Dokamen ini adalah estakan komputer dan harres memerhakan perskuan elektronil This is commuter innerated document and required only electronic authentication

O n apa-apa syarat lain yang difikirka

![](_page_36_Figure_26.jpeg)

## Licence is granted to

No. Lesen : PCO/14/2599/2021/298 Licence No.

Borang C [Subkaedah 6(3)] Form C (Subrule 6(3)

untuk menjalankan kawalan makhluk perosak rumah secara am, kawalan anai-anai dan organisma perosak kayu lain, kawalan rumpai awam secara am dan kawalan makhluk perosak yang menjejaskan kesihatan awam di: al public weed control and control of pests affecting public health at

LESEN LAMA

AKTA RACUN MAKHLUK PEROSAK 1974 PESTICIDES ACT 1974 KAEDAH-KAEDAH RACUN MAKHLUK PEROSAK (PENGENDALI KAWALAN MAKHLUK PEROSAK) 2004

PESTICIDE (PEST CONTROL OPERATOR) RULES 20 LESEN PENGENDALI KAWALAN MAKHLUK PEROSAK PEST CONTROL OPERATOR LICENC

![](_page_36_Picture_30.jpeg)

Lesen diberikan kepada : FADZIL HOLDING SETIA

Melainkan jika dibatal atau digantung terlebih dahulu, lesen ini adalah sah selama tempoh dua tahun dari tarikh lesen dikeluarkan inless earlier cancelled or suspended, this licence is valid for a period of two years from the date of its issue

- Lesen ini tidak boleh dipindahkan miliknya dan dikeluarkan tertakluk kepada \*syarat-syarat yang berikut: e is not transferable and is issue subject to following \*condition
- (1) Lesen ini hendaklah dipamerkan pada sepanjang masa di premis yang dinyatakan dalam lesen ini
- This licence shall be exhibited at all times at the premise specified in this licence
- (2) Tiada seorang pun yang boleh menjalankan suatu syarikat/perniagaan yang mengendalikan kawalan makhluk perosak selain di premis yang dinyatakan dalam lesen ini. o person shall conduct a pest con tess other than at the premise specified in this licenc
- (3) Lembaga tidak akan mengeluarkan lesen pengendali kawalan makhluk perosak sehingga pemohon, atau seorang pemakai racun makhluk perosak yang bekerja di bawahnya yang menjalankan atau menyelia perjalanan pengendalian kawalan makhluk perosak ke atas harta orang lain bagi upah, ialah pemakai racun makhluk perosak berlesen.
- The board shall not issue a pest control operator licence until the applicant, or a pesticide applicator under his employment who carries out or ations on the property of another person for hire, is a licensed pesticide applicato
- (4) Pemegang lesen hendaklah memohon kepada Lembaga berkenaan dengan apa-apa pertukaran dalam alamat dalam syarikat/perniagaan yang mengendalikan kawalan makhluk perosak itu sekurang-kurangnya sepuluh hari sebelum pertukaran itu, disertakan dengan salinan Lesen untuk Menjual dan Menyimpan untuk Jualan Racun Makhluk Perosak yang dikeluarkan oleh Pegawai Pelesenan Racun Makhluk Perosak dan, dalam hal perniagaan yang mengendalikan kawalan makhluk perosak, lesen perniagaan yang dikeluarkan oleh pihak berkuasa tempatan yang berkenaan bagi premis yang baru. The licence shall apply to the Board in respect of any change in the address of the pest co
- ccompanied with a copy of the Pesticide Sale and Storage for Sale Licence issued by the Pesticide Licensing Officer and, in the case of a pest control operation iness, the business licence issued by the respective local authority for the new prem
- (5) Pemegang lesen hendaklah memaklumkan kepada Lembaga berkenaan dengan apa-apa perubahan mengenai pemakai racun makhluk perosa berlesen vang bekeria di bawahnya dalam tempoh sepuluh hari dari perubahan itu shall inform the Board in respect of any change in the licensed applicator under his

baga boleh, sebagai tambahan kepada syarat-syarat di atas, mengenakan apa-apa syarat lain yang difikirkannya per he Board may, in addition to the above conditions, impose such other conditions as it deems n

Tempoh sah 06 SEPTEMBER 2023 HINGGA 30 SEPTEMBER 2026

Tarikh dikeluarkan 21 SEPTEMBER 2023

![](_page_36_Picture_44.jpeg)

Lesen ini hendaklah dipamerkan This licence shall be displayed

> Dokumen ini adalah cetakan komputer dan hanya memerlukan perakuan elektronik This is computer generated document and required only electronic authentication

| 🥙 e-Lesen LRMP                   | MOHD FADZIL BIN MUHAMAD S                | SALLEH                                        |                                           |                         | Set Pet                                | i Pesanan 😏 🕞 Log Keluar                              | PINDAAN LESEN PEMAKAI DAI                                         |
|----------------------------------|------------------------------------------|-----------------------------------------------|-------------------------------------------|-------------------------|----------------------------------------|-------------------------------------------------------|-------------------------------------------------------------------|
| ENU UTAMA                        | e-PCO                                    |                                               |                                           |                         | L                                      | aman Utama / e-PCO / Permohonan                       | PEMBANTU PEMAKAI                                                  |
| Dashboard                        |                                          |                                               |                                           |                         |                                        |                                                       |                                                                   |
| e-Premis 🖌                       | PERMOHONAN UNTUK LES                     | SEN PEMAKAI, PEMBANTU PEMAKAI & PENGEN        | IDALI RACUN MAKHLUK PER                   | OSAK                    |                                        |                                                       |                                                                   |
| e-HTP <b>&lt;</b>                | Semua ruangan yang bertanda (*) ad       | dalah wajib diisi.                            |                                           |                         |                                        |                                                       |                                                                   |
| 🛿 e-PCO 🗸 🗸                      |                                          | ~                                             |                                           |                         |                                        |                                                       |                                                                   |
| Permohonan Peperiksaan           | *Kategori Lesen:                         | Pemakai (PA)                                  |                                           |                         |                                        | \$                                                    |                                                                   |
| Permohonan Lesen                 | *Kategori Permohonan:                    | Pindaan                                       |                                           |                         |                                        | \$                                                    | PLEASE!                                                           |
| Senarai Permohonan               |                                          |                                               |                                           |                         |                                        | i                                                     |                                                                   |
| Senarai Permohonan               | Jumlah rekod : 3 Halaman : 1 🗸           | •                                             |                                           |                         |                                        |                                                       | SEHINGGA SELESAL                                                  |
| PA & APA                         | # Pemegang Lesen                         |                                               | No. Lesen                                 | Tempoh Sah              |                                        |                                                       |                                                                   |
| Senarai Permohonan<br>Pengendali | 1. LALITHA JAYA GEORGE<br>840918-05-3456 |                                               | PA1000                                    | 30/11/2023 - 30/11/2025 |                                        | Pilih                                                 |                                                                   |
|                                  |                                          | S MAKLUMAT MAJIKAN L                          | AMA                                       |                         | <b>Q</b> Carian Syarikat/Perniagaa     | an                                                    | ×                                                                 |
|                                  |                                          | Nama Syarikat/Perniagaan:                     | FADZIL HOLDING SETIA                      |                         |                                        |                                                       |                                                                   |
|                                  |                                          | No. Pendaftaran                               | 201901000005                              |                         | Carian                                 | Cari                                                  |                                                                   |
|                                  |                                          | Syarikat/Perniagaan:<br>No. Lesen Pengendali: | PCO/14/2599/2024/0002                     | · · · · ·               | 1.1 3 Halaman : 1 V                    | 8 Klik pada "Syarikat/Perniagaan" untuk mer           | mbuat pilihan                                                     |
| e-PCO                            | 2                                        | Tempoh Sah Lesen:                             | 06/09/2023 hingga 30/09/2                 | 026                     | # Syarikat/Perniagaan                  | No. Lesen Pengendali<br>(Tempoh Sah)                  | Alamat                                                            |
|                                  |                                          | Alamat:                                       | 28 JAYA PERWIRA DAMAI                     |                         | 1. FADZIL HOLDING SETIA                | PCO/14/5002/2023/0352<br>(07/12/2023 - 06/12/2025)    | NO.51-A<br>KG BUKIT BETONG                                        |
| 2                                | 3 4                                      |                                               | SELANGOR MADANI VALLE                     | (                       |                                        |                                                       | KUALA LUMPUR CENTER CITY<br>651000 KUALA LUMPUR                   |
| Permohonan Hantar                | r Bayaran Fi Kelulu                      | Isan                                          | 62000 KUALA LUMPUR<br>WILAYAH PERSEKUTUAN |                         | 2. FADZIL HOLDING SETIA                | PCO/14/2599/2024/0002                                 | 28 JAVA PERWIRA DAMAI                                             |
| PERMOHONAN PINDAA                | N LESEN                                  | No. Telefon:                                  | 0197558401                                |                         | 201901000005                           | (06/09/2023 - 30/09/2026)                             | IAMAN JASA PERWINA<br>SELANGOR MADANI VALLEY<br>6200 KULAL LUMPUR |
|                                  |                                          | No. Faks:                                     | -                                         |                         |                                        |                                                       | WILAYAH PERSEKUTUAN                                               |
| Semua ruangan yang bertanda (    | (*) adalah wajib diisi.                  |                                               |                                           |                         |                                        |                                                       |                                                                   |
| S MAKLUMAT PERMOHON              | IAN                                      | P MAKLUMAT MAJIKAN                            | 1                                         | !                       | MAKLUMAT MAJIKAN B                     | 1.2                                                   |                                                                   |
| Tarikh Permohonan:               | 16/05/2024                               | Nama Syarikat/Perniagaan:                     | -                                         |                         | <b>Q</b> Carian                        |                                                       |                                                                   |
| Status:                          | DRAF                                     | No. Pendaftaran<br>Svarikat/Pernjagaan        | -                                         |                         | Nama Syarikat/Perniagaan:              | FADZIL HOLDING SETIA                                  |                                                                   |
| Kategori Lesen:                  | ΡΕΜΑΚΑΙ (ΡΑ)                             | No. Lesen Pengendali:                         | -                                         |                         | No. Pendaπaran<br>Syarikat/Perniagaan: | 201901000005                                          |                                                                   |
| Kategori Permohonan:             | PINDAAN                                  | Tempoh Sah Lesen:                             | -                                         |                         | No. Lesen Pengendali:                  | PCO/14/2599/2024/0002                                 |                                                                   |
| No. Lesen Semasa:                | PA1000                                   | Alamat:                                       | -                                         |                         | Alamat:                                | 06/09/2023 ningga 30/09/2026<br>28 JAYA PERWIRA DAMAI |                                                                   |
| Tempoh Sah Lesen:                | 30/11/2023 hingga 30/11/2025             | No. Telefon:                                  | -                                         |                         |                                        | TAMAN JASA PERWIRA                                    |                                                                   |
| Tarikh Lesen Dikeluarkan         | 07/12/2023                               | No. Faks:                                     | -                                         |                         |                                        | SELANGOR MADANI VALLEY<br>62000 KUALA LUMPUR          |                                                                   |
| Tariki Lesen Diketuarkail.       | Maklumat Maiikan                         |                                               |                                           |                         |                                        | WILAYAH PERSEKUTUAN                                   |                                                                   |
| *Pindaan Untuk:                  |                                          |                                               |                                           |                         | No. Telefon:                           | 0197558401                                            | No. Tel. Bimbit:                                                  |

### DOKUMEN LAMPIRAN

#### Saiz maksimum setiap fail: 5MB.

| # Dokumen                                                                                                    | Muat naik                                                                                                    |                                                                                                    |
|----------------------------------------------------------------------------------------------------|----------------------------------------------------------------------------------------------------|----------------------------------------------------------------------------------------------------|
| 1. *Surat pengesahan berhenti kerja.<br>Contoh surat                                                                                                    | کے<br>سی ماہندی                                                                                                    |                                                                                                    |
|                                                                                                    | ATTENTION<br>PLEASE!                                                                                                    | PASTIKAN ANDA MENGUNAKAN FORMAT SURAT INI<br>KESILAPAN LAZIM PERMOHONAN ADALAH DISINI                                                                                                    |
| PENGAKUAN PEMOHON                                                                                                    |                                                                                                    | SAMPEL SURAT PENGESAHAN BERHENTI KERJA                                                                                                    |
| BAYARAN      Jumlah: RM 20.00      Bayaran perlu dibuat secara atas talian selepas permohonan ini dihantar.      Payment should be mode through online payment after this application is submitted. |                                                                                                    | Nama:<br>Kad Pengenalan:<br>Alamat:<br>                                                                                                    |
| Bayaran permohonan ini adalah fi memproses dimana bayaran tidak akan dikembalikan seki<br>This application fee is a processing fee which will not be refunded if the application is not approved.   | anya permohonan tidak diluluskan.                                                                                                    | 50632 KUALA LUMPUR<br>Tarikh:<br>Tuan,<br>PENGESAHAN STATUS LESEN *PEMAKAI/PEMBANTU PEMAKAI RACUN MAKHLUK<br>PEROSAK                                                                                                    |
| Hapus Simpan Draf Hantar                                                                                                    | KERAJAAN MALAYSIA<br>JABATAN PERTANIAN<br>RESIT RASMI                                                                                                    | Dengan hormatnya saya merujuk kepada perkara di atas.<br>2. Dengan ini disahkan bahawa saya sebagaimana penama di bawah tidak lagi bekerja di syarikat<br>Berikut adalah butir-butir lesen dan syarikat Pengendali Kawalan Makhluk<br>Perosak.                                                                                                    |
| e-PCO<br>Permohonan Hantar Bayaran Fi Kelulusan                                                                                                    | No. Resit     :     TEST240516128640       Tarikh/ Masa     :     16/05/2024, 12:57.56       Bayaran     :     :       No. KP/     :     201901000005       No. ROC     :     :       Alamat     :     :       28 JAYA PERWIRA DAMAI     ID Transaksi/     :       07der No.     :     :       0240516128640/     :       TAMAN JASA PERWIRA     Order No.     :       0240516128752005752800 | Nama                                                                                                    |
| PERMOHONAN PINDAAN LESEN  No. Rui. Permohonan: EPC240516128640                                                                                                    | WILAYAH PERSEKUTUAN           Bil.         Keterangan Bayaran/ Transaksi         No. Ruj. Permohonan         Kod         Amaun<br>(RM)                                                                                                    | Tempoh Sah Lesen :<br>3. Surat pengesahan ini adalah sebagai dokumen sokongan kepada Pegawai Pelesenan Racun<br>Makhluk Perosak mengenai permohonan pindaan terhadap alamat syarikat pada lesen saya.                                                                                                    |
| Tarikh Permohonan:       16/05/2024         Status:       BARU         Kategori Lesen:       PEMAKAI (PA)                                                                                           | 1.     Lesen Pemakai (PA) - Pindaan     EPC240516128640     H0171410     20.00       JUMLAH       Ringgit Malaysia : DUA PULUH SAHAJA                                                                                                    | 4. Dengan surat pengesahan ini, saya bertanggungjawab sepenunnya ternadap apa-apa tindakan daripada majikan lama sekiranya ada dan tidak akan melibatkan pihak Lembaga Racun Makhluk Perosak dalam sebarang isu berkaitan perkara ini.<br>Sekian, terima kasih                                                                                                    |
| Kategori Permohonan:       PINDAAN         Borang Permohonan       DIT         Resit Bayaran       DIT                                                                                              | PERINCIAN BAYARAN<br>UNJUKKAN PADA RESIT                                                                                                    | (tandatangan)<br>(NAMA PEMEGANG LESEN)<br>No. Kad Pengenalan:<br>" Potong yang mana tidak berkaitan<br>" Jawatan: Sila tulis Pernakai Racun Makhluk Perosak (PA) atau Pembantu Pernakai Racun Makhluk Perosak (APA)<br>"Sebab berneti kejai: Sekingray berhenti kerja disebabkan mendapat tawaran daripada majikan lain sila sertakan surat tawaran pekerjaan<br>daripada syarikat yang baharu. |

![](_page_39_Figure_0.jpeg)

![](_page_39_Figure_1.jpeg)

![](_page_40_Picture_0.jpeg)

![](_page_40_Picture_1.jpeg)

#### EYMEN BIN MOHD ZANI

Neaeri/ State PAHANG

No. Kad Pengenalan/ Identity No. 800820-05-5169

Name of pest control company FADZIL HOLDING JAYA SDN BHD **TINGKAT 5, WISMA TANI** 27200 KUALA LIPIS PAHANG

Tempoh Sah/ Validity Period : 14/01/2024 hingga 13/02/2024 Tarikh dikeluarkan / Date issued : 01/01/2024

makhluk perosak yang menjejaskan kesihatan awam.

4.Lesen ini hendaklah dipakai oleh pemegang lesen apabila dia menjalah

3. Lesen ini tidak boleh dipindahkan miliknya.

Nama syarikat yang mengendalikan kawalan makhluk perosak/

NO.LESEN:PA3001

\*\*Syarat-syarat:

perosak.

tarikh lesen dikeluarkan.

untuk penggantiannya.

Mohd Fadzil bin Muhamad Salleh Setiausaha Lembaga Racun Makhluk Perosak

**AKTA RACUN MAKHLUK PEROSAK 1974** 

KAEDAH-KAEDAH RACUN MAKHLUK PEROSAK (PENGENDALI KAWALAN MAKHLUK PEROSAK) 2004

2. Melainkan jika dibatal atau digantung terlebih dahulu, lesen ini adalah sah selama tempoh dua

5. Jika lesen ini hilang, pemegang lesen hendaklah melaporkan perkara itu kepada Lembaga dan

yang berterusan dalam penggunaan racun makhluk perosak secara selamat dan betul.

\*\*Lembaga boleh, sebagai tambahan kepada syarat-syarat di atas, mengenakan apa-apa syarat yang lain yang difikirkannya perlu)

6.Lembaga boleh menghendaki pemegang lesen yang memohon untuk pembaharuan lesen menghadir kursus yang diaturkan oleh Lembaga dari semasa ke semasa bagi memastikan bahawa pemegang lesen itu

terus memenuhi kehendak teknologi yang berubah dan mempunyai tahap kekompetenan dan kebolehan

1.Lesen ini diberikan kepada pemegang untuk menjalankan kawalan makhluk perosak rumah secara am,

kawalan anai-anai dan organisma perosak kayu yang lain, kawalan rumpai awam sebara am dan kawalan

![](_page_40_Picture_9.jpeg)

-

BORANG E [ Subkaedah 7(3)]

LESEN PEMBANTU PEMAKAI RACUN MAKHLUK PEROSAK ASSISTANT PESTICIDE APLICATOR LICENCE (APAL)

![](_page_40_Picture_11.jpeg)

**NO.LESEN:** 

**APA3001** 

#### EYMEN BIN MOHD ZANI

Negeri/State PAHANG

No. Kad Pengenalan/ Identity No.

800820-05-5169 Nama syarikat yang mengendalikan kawalan makhluk perosak/

Name of pest control company FADZIL HOLDING JAYA SDN BHD **TINGKAT 5, WISMA TANI** 27200 KUALA LIPIS PAHANG

Tempoh Sah/ Validity Period : 14/01/2024 hinaga 13/02/2024 Tarikh dikeluarkan / Date issued : 01/01/2024

![](_page_40_Picture_18.jpeg)

Mohd Fadzil bin Muhamad Salleh Setiausaha Lembaga Racun Makhluk Perosak

CEE 9

#### NO.LESEN:APA3001

#### BORANG G [ Subkaedah 8(3)]

![](_page_40_Picture_23.jpeg)

AKTA RACUN MAKHLUK PEROSAK 1974 KAEDAH-KAEDAH RACUN MAKHLUK PEROSAK (PENGENDALI KAWALAN MAKHLUK PEROSAK) 2004 JABATAN

#### \*\*Syarat-syarat:

- 1. Lesen ini diberikan kepada pemegang untuk menjalankan kawalan makhluk perosak rumah secara am. kawalan anai-anai dan organisma perosak kayu yang lain, kawalan rumpai awam secara am dan kawalan makhluk perosak yang menjejaskan kesihatan awam.
- adalah sah selama tempoh dua tahun 2. Melainkan jika dibatal atau digantung terlebih dahulu, lesen ini dari tarikh lesen dikeluarkan. R B 0
- 3. Lesen ini tidak boleh dipindahkan miliknya.
- 4. Lesen ini hendaklah dipakai oleh pemegang lesen apabila dia menjalankan kerja-kerja kawalan makhluk perosak.
- 5. Jika lesen ini hilang, pemegang lesen hendaklah melaporkan perkara itu kepada Lembaga dan memohon untuk penggantiannya. 11 AVS

6.Lembaga boleh menghendaki pemegang lesen yang memohon untuk pembaharuan lesen menghadiri kursus yang diaturkan oleh Lembaga dari semasa ke semasa bagi memastikan bahawa pemegang lesen itu terus memenuhi kehendak teknologi yang berubah dan mempunyai tahap kekompetenan dan kebolehan yang berterusan dalam penggunaan racun makhluk perosak secara selamat dan betul.

(\*\*Lembaga boleh, sebagai tambahan kepada syarat-syarat di atas, mengenakan apa-apa syarat yang lain yang difikirkannya perlu)

## CADANGAN **BENTUK LESEN** DIGITAL **BERKUATKUASA 1 JANUARI 2025**

**TIADA I AGI** CETAKAN KAD **FIZIKAL** DIKELUARKAN

ATTENTION PLEASE!

## AKAN DATANG

## 4. REKOD PEMERIKSAAN, BORANG H, BORANG I DAN SENARAI KERJA DI MODUL E-PCO

![](_page_41_Figure_1.jpeg)

PEGAWAI PELESENAN LRMP AKAN SENTIASA MELAKSANAKAN LAWATAN PEMERIKSAAN SECARA MENGEJUT KE PREMIS DAN LAPANGAN BAGI MEMASTIKAN PEMEGANG LESEN MEMATUHI SYARAT-SYARAT LESEN YANG TELAH DITETAPKAN.

TINDAKAN PENGANTUNGAN ATAU PEMBATALAN BOLEH DIAMBIL SEKIRANYA MELANGGAR MANA-MANA SYARAT YANG TELAH DITETAPKAN.

# Selamat Melayari e-Lesen LRMP

![](_page_42_Picture_1.jpeg)

# elesenmemudahcarapelesenanrmp

Seksyen Pelesenan BKRPB Telefon: 03-20301400 Emel: lesen.bkrpb@doa.gov.my

![](_page_42_Picture_4.jpeg)

![](_page_42_Picture_7.jpeg)